# KingFisher<sup>™</sup> Apex Dx Purification Instrument

### User Guide | Research Use Only Workflow

Catalog Number B5400900P Publication Number MAN0029203 Revision A.0

For Research Use Only. Not for use in diagnostic procedures.

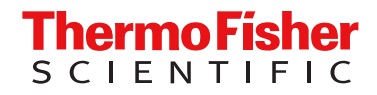

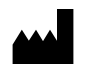

Life Technologies Holdings Pte Ltd | Block 33 | Marsiling Industrial Estate Road 3 | #07-06, Singapore 739256 For descriptions of symbols on product labels or product documents, go to thermofisher.com/symbols-definition.

|  | Revision history: | Pub. No. | MAN0029203 |
|--|-------------------|----------|------------|
|--|-------------------|----------|------------|

| Revision | Date         | Description                                                   |
|----------|--------------|---------------------------------------------------------------|
| A.0      | 12 July 2023 | New document for KingFisher™ Apex Dx Purification Instrument. |

The information in this guide is subject to change without notice.

**DISCLAIMER**: TO THE EXTENT ALLOWED BY LAW, THERMO FISHER SCIENTIFIC INC. AND/OR ITS AFFILIATE(S) WILL NOT BE LIABLE FOR SPECIAL, INCIDENTAL, INDIRECT, PUNITIVE, MULTIPLE, OR CONSEQUENTIAL DAMAGES IN CONNECTION WITH OR ARISING FROM THIS DOCUMENT, INCLUDING YOUR USE OF IT.

**Important Licensing Information**: These products may be covered by one or more Limited Use Label Licenses. By use of these products, you accept the terms and conditions of all applicable Limited Use Label Licenses.

**NOTICE TO PURCHASER: DISCLAIMER OF LICENSE**: Purchase of this software product alone does not imply any license under any process, instrument or other apparatus, system, composition, reagent or kit rights under patent claims owned or otherwise controlled by Thermo Fisher Scientific, either expressly, or by estoppel.

TRADEMARKS: All trademarks are the property of Thermo Fisher Scientific and its subsidiaries unless otherwise specified.

©2023 Thermo Fisher Scientific Inc. All rights reserved.

## Contents

| CHAPTER 1 | Product information                                                                               | 6  |
|-----------|---------------------------------------------------------------------------------------------------|----|
| Prod      | luct description                                                                                  | 6  |
| Orde      | ering configurations                                                                              | 6  |
| Prod      | luct overview                                                                                     | 7  |
|           | Instrument overview                                                                               | 7  |
|           | User interface overview                                                                           | 9  |
| Upo       | n receiving the device                                                                            | 10 |
|           | Precautions for use                                                                               | 11 |
|           | Magnetic heads                                                                                    |    |
|           | Guidelines for unpacking the instrument                                                           | 12 |
| First     | time instrument setup                                                                             | 12 |
|           | Install the UV light bulbs                                                                        | 13 |
|           | Power on the instrument                                                                           | 13 |
|           | Log in to KingFisher <sup>™</sup> Apex Dx Purification Instrument for first time as administrator | 13 |
|           | Install heating block                                                                             | 14 |
|           | Install magnetic head                                                                             | 15 |
| Instr     | ument components and plastic compatibility                                                        | 16 |
|           | Heating block                                                                                     | 16 |
|           | Magnetic heads                                                                                    | 18 |
|           | Tip comb and plate compatibility                                                                  | 20 |
| Gen       | eral login functionality description                                                              | 21 |
| Abo       | ut Thermo Fisher™ Connect Platform                                                                | 21 |
|           | Create a Connect account                                                                          |    |
|           | Connect the instrument to the internet                                                            | 22 |
|           | Create a PIN number                                                                               | 22 |
|           | Generate a link code from the instrument                                                          |    |
|           | Add an instrument to your Connect account                                                         | 23 |
|           | Set up new administrator                                                                          |    |

| CHAPTER 2  | Methods                                   | 24   |
|------------|-------------------------------------------|------|
| Proto      | col access overview                       | 24   |
| Γ          | Download protocols through the instrument | 24   |
| Γ          | Jownload protocols from Connect           | 24   |
| Chan       | ge password                               | . 25 |
| Creat      | e, edit, or delete users                  | 25   |
| Acces      | ss RUO protocols                          | 25   |
| Run p      | purification kit                          | 26   |
| Abort      | run                                       | 28   |
| Turn o     | off the instrument                        | 28   |
| Chan       | ge heat block/magnetic head               | 28   |
| l          | Jnload heating block                      | . 29 |
| ι          | Jnload magnetic head                      | 29   |
| CHAPTER 3  | Software applications                     | 31   |
| About      | t the user interface                      | 31   |
| l          | Jsers and roles                           | . 31 |
| [          | Diomni <sup>™</sup> and SAE integration   | 31   |
| F          | ۲UO mode (local)                          | 33   |
| F          | Run the instrument with computer control  | 33   |
| Overv      | view of user interface controls           | 34   |
| ŀ          | lome screen                               | 34   |
| F          | Protocol editor screen                    | 37   |
| F          | Protocol library screen                   | . 38 |
| F          | Run history overview                      | 38   |
| l          | mport/Export overview                     | 39   |
| S          | Settings screen                           | 41   |
| ι          | Jser settings                             | 42   |
| F          | Protocol settings                         | 43   |
| S          | Sound settings                            | 44   |
| A          | About                                     | 44   |
| l          | nstrument screen                          | 46   |
| F          | Protocol overview                         | 47   |
| Г          | elemetry data                             | 47   |
| APPENDIX A | Troubleshooting                           | 49   |
| Troub      | leshooting guide                          | 49   |

|   | APPENDIX B    Maintenance    52                                                                      |
|---|----------------------------------------------------------------------------------------------------|
|   | Regular and preventive maintenance                                                                   |
|   | Store transport lock                                                                                 |
|   | Magnetic nead maintenance                                                                            |
|   | Decontamination procedure                                                                            |
|   | UV decontamination procedure                                                                         |
|   | Prepare instrument for transport                                                                     |
|   | APPENDIX C Specifications                                                                            |
|   | Physical dimensions    56      Instrument specifications    56      Performance specifications    57 |
|   | APPENDIX D Ordering information                                                                      |
|   | Ordering configurations 59                                                                           |
| 2 | APPENDIX E Safety 61                                                                                 |
|   | Safety compliance 61                                                                                 |
| 2 | <b>APPENDIX F</b> Symbols on this instrument    62                                                   |
|   | Standard safety symbols 62                                                                           |
| 2 | APPENDIX G Electromagnetic compatibility (EMC) standards 63                                          |
|   | EMC compliance63Physical injury64Electrical safety64Chemical safety66Biological hazard safety67      |
| • | APPENDIX H    Serious incidents    68                                                                |
| 2 | APPENDIX I Documentation and support                                                                 |
|   | Customer and technical support                                                                       |

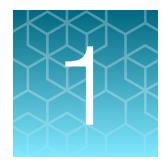

# **Product information**

### **Product description**

The Thermo Scientific<sup>™</sup> KingFisher<sup>™</sup> Apex Dx Purification Instrument is intended for automated transfer and processing of magnetic particles in a microplate format. The instrument utilizes magnetic heads covered with a disposable, specially designed tip comb, and plates. The instrument functions without any dispensing or aspiration parts or devices. Before the run, samples and reagents (including magnetic particles) are dispensed into the plate according to research use only (RUO) protocols.

When the system is used when logged in locally, the user can work with RUO protocols in RUO mode. RUO protocols can be created and customized with the instrument.

For the product information sheet on the magnetic heads or the quick reference card on instrument installation see the following documents:

- KingFisher<sup>™</sup> Apex Dx Heads Product Information Sheet (Pub. No. MAN0029197)
- KingFisher<sup>™</sup> Apex Dx Purification Instrument Quick Reference (Pub. Part No. 100109527)

### Ordering configurations

The KingFisher<sup>™</sup> Apex Dx Purification Instrument is intended to automate the process of isolation and purification of nucleic acids, proteins and cells for RUO procedures in combination with a purification kit.

| Details                                     | Cat. no.  | Cat. no.<br>B5400910 | Cat. no.<br>B5400920 | Cat. no.<br>B5400930 | Cat. no.<br>B5400940 |  |
|---------------------------------------------|-----------|----------------------|----------------------|----------------------|----------------------|--|
| Instrument                                  |           |                      |                      |                      |                      |  |
| KingFisher™ Apex Dx Purification Instrument | B5400900P | 1                    | 1                    | 1                    | 1                    |  |
| Components of instrument                    |           |                      |                      |                      |                      |  |
| UV lamp                                     | N21447    | 2                    | 2                    | 2                    | 2                    |  |
| 3-mm flat-tip driver                        | MLS       | 1                    | 1                    | 1                    | 1                    |  |
| Heatings blocks                             |           |                      |                      |                      |                      |  |
| PCR Heating Block                           | 24075910  | 1                    | _                    | —                    | _                    |  |
| 96 Heating Block                            | 24075920  | 1                    | 1                    | 1                    | _                    |  |
| 96 Deep Well Heating Block                  | 24075930  | _                    | 1                    | 1                    | _                    |  |
| 24 Deep Well Heating Block                  | 24075940  |                      | _                    | _                    | 1                    |  |

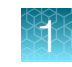

(continued)

| Details                               | Cat. no.  | Cat. no.<br>B5400910 | Cat. no.<br>B5400920 | Cat. no.<br>B5400930 | Cat. no.<br>B5400940 |
|---------------------------------------|-----------|----------------------|----------------------|----------------------|----------------------|
| Magnetic heads                        |           |                      |                      |                      |                      |
| KingFisher™ Apex Dx 96 PCR Head       | B24079910 | 1                    | _                    | _                    | _                    |
| KingFisher™ Apex Dx 96 Combi Head     | B24079920 | _                    | 1                    | _                    | _                    |
| KingFisher™ Apex Dx 96 Deep Well Head | B24079930 | _                    | _                    | 1                    | _                    |
| KingFisher™ Apex Dx 24 Combi Head     | B24079940 | _                    | _                    | _                    | 1                    |

### **Product overview**

#### Instrument overview

The KingFisher<sup>™</sup> Apex Dx Purification Instrument consists of a touch screen control and a process chamber with lid to protect specimens and processing plates against environmental contamination.

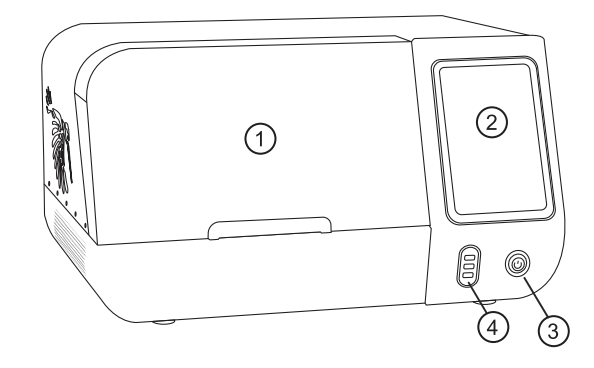

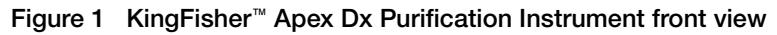

- 1 Front lid
- 2 Touch screen
- ③ On/off button
- ④ USB port × 3 (Host)

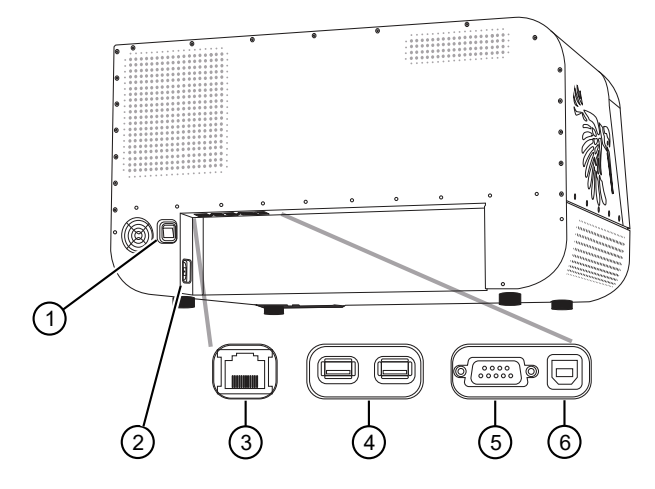

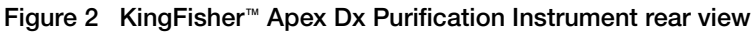

- 1 Power switch
- 2 Power inlet
- ③ Ethernet/LAN port
- ④ USB port (Host) × 2
- (5) RS-232 serial port
- 6 USB port (Device)

#### Internal layout

The process chamber of the KingFisher<sup>™</sup> Apex Dx Purification Instrument consists of a turntable with eight plate stations. The loading position has an illuminated display, while the processing position is situated over the heating block and underneath the processing head. There are two heating block stations under the turntable (not shown on picture) that can be selected for applying to the processing position.

The processing head consists of two vertically moving platforms—the magnetic head holder, and the tip comb holder. The magnetic head holder is used to attach up to two magnetic heads composed of 24 or 96 magnetic rods, while the tip comb holder is used to hold plastic tip combs with 24 or 96 tips.

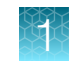

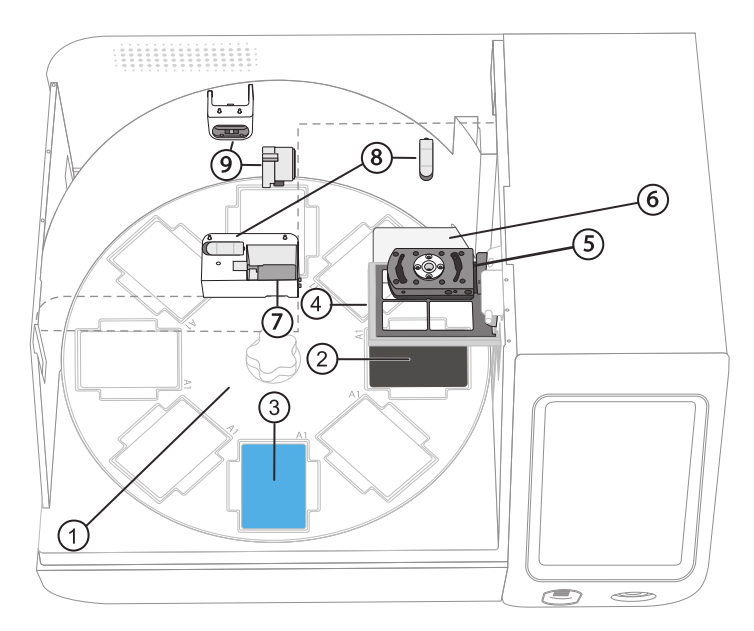

#### Figure 3 Process chamber layout

- ① Turntable with plate stations (1–8)
- 2 Processing position
- ③ Loading position
- ④ Tip comb holder
- (5) Magnetic head holder
- 6 Shield plate
- ⑦ Barcode reader
- 8 UV light clip × 2
- (9) UV light socket × 2

#### User interface overview

| Symbol                                                                | Function                                    |  |
|-----------------------------------------------------------------------|---------------------------------------------|--|
| Notifications screen (For more details, see "Home screen" on page 34) |                                             |  |
|                                                                       | Swipe down from the top of the touch screen |  |
| -                                                                     | Displays the following information:         |  |
|                                                                       | Notifications                               |  |
|                                                                       | Internet status                             |  |
|                                                                       | Storage devices                             |  |

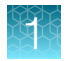

#### (continued)

| Symbol                                                                   | Function                                     |                                      |  |  |
|--------------------------------------------------------------------------|----------------------------------------------|--------------------------------------|--|--|
| Home screen (For mo                                                      | pre details, see "Home screen" on page 34    |                                      |  |  |
|                                                                          | Select Home                                  | Select Home                          |  |  |
|                                                                          | Gives access to the following items:         | Gives access to the following items: |  |  |
|                                                                          | Home                                         | Import/Export                        |  |  |
|                                                                          | Protocol editor                              | Settings                             |  |  |
|                                                                          | Protocol library                             | Instrument                           |  |  |
|                                                                          | Run history                                  | User management                      |  |  |
| Settings screen (For more details, see "Settings screen" on page 41)     |                                              |                                      |  |  |
|                                                                          | Select Home > Settings                       |                                      |  |  |
|                                                                          | Gives access to the following items:         |                                      |  |  |
|                                                                          | Localization                                 | Network share                        |  |  |
|                                                                          | Protocols                                    | About                                |  |  |
|                                                                          | Sound                                        | Reset factory settings               |  |  |
|                                                                          | <ul> <li>Loading position display</li> </ul> | Troubleshoot                         |  |  |
|                                                                          | Connect                                      | View EULA                            |  |  |
| Instrument screen (For more details, see "Instrument screen" on page 46) |                                              |                                      |  |  |
|                                                                          | Select Home > Settings                       |                                      |  |  |
|                                                                          | Gives access to the following items:         |                                      |  |  |
|                                                                          | Tools                                        |                                      |  |  |
|                                                                          | Magnets                                      |                                      |  |  |
|                                                                          | Heating blocks                               |                                      |  |  |

### Upon receiving the device

- Visually inspect the transport package, the instrument and the accessories for any damage incurred during transit.
- If the carton has been damaged in transit, it is particularly important that you retain it for inspection by the carrier in case there has also been damage to the instrument.
- Any damage claims must be filed with the carrier. Neither the manufacturer nor its agents can be held responsible for any damage incurred in transit. Upon receipt of the carrier's inspection report, arrangements will be made for repair or replacement.

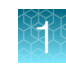

#### Precautions for use

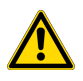

**CAUTION! PHYSICAL INJURY HAZARD**. Do not remove the instrument cover. There are no components inside the instrument that you can safely service yourself. If you suspect a problem, contact technical support.

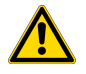

**CAUTION! PHYSICAL INJURY HAZARD.** The instrument weighs 56 kg (123 lbs) and requires at least two people to lift. Use the proper precautions when lifting the instrument to avoid injury.

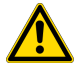

**CAUTION! PHYSICAL INJURY HAZARD.** During instrument operation, the heating block temperature can reach 100°C. Allow it to cool to room temperature before handling.

**CAUTION!** Before using a cleaning or decontamination method other than those recommended by Thermo Fisher Scientific, confirm with Thermo Fisher Scientific that the proposed method will not damage the instrument. See "Decontaminate instrument" on page 53.

#### **Magnetic heads**

**WARNING!** This product contains very strong permanent magnets. People wearing a pacemaker or metallic prosthesis should not use this product. A pacemaker or prosthesis may be affected or damaged if it comes in close contact with a strong magnetic field.

There are four kinds of interchangeable magnetic heads with corresponding disposable plastic tip combs available for the instrument. The magnetic head holder has two positions that can be used to hold different types of magnetic heads.

**IMPORTANT!** Keep magnetic heads away from each other and other magnets at all times. Clashing of the magnets can cause serious damage to the magnets.

- Do not place the magnetic head on top of the instrument or on any metal surfaces.
- Do not use metal tools when handling magnetic heads.
- Do not place the magnetic head in close proximity to magnetic tapes, computer discs or other magnetic storage systems, such as credit cards, as damage can occur due to the strong magnetic field of the magnetic heads.
- Do not place the magnetic heads near a PC display, as this may cause damage to the display.
- When not in use, keep the magnetic heads in their respective storage boxes.
- For details on changing a magnetic head, see "Change heat block/magnetic head" on page 28.

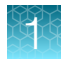

#### Guidelines for unpacking the instrument

- To prevent condensation, the instrument should be left in its protective, antistatic plastic wrapping until the ambient temperature has been reached.
- Retain the original packaging and packing material for future transportation. The packaging is designed to assure safe transport and minimize transit damage. Use of alternative packaging materials may invalidate the warranty. Also retain all instrument-related documentation provided by the manufacturer for future use.

### First time instrument setup

The initial installation qualification and operational qualification (IQ/OQ) must be performed by field service engineers (FSEs). Content should be retained for the instances where there is an emergency by the end user.

1. Connect the power supply cable to the power inlet.

The instrument operates at voltages of 100–240 VAC and the frequency range of 50/60 Hz. Ensure that the local supply voltage in the laboratory conforms to that specified on the type label on the back of the instrument

- 2. Remove the transport lock screw from the magnet holder.
- 3. Remove the transport lock screws from the transport lock plate over the tip comb holder.

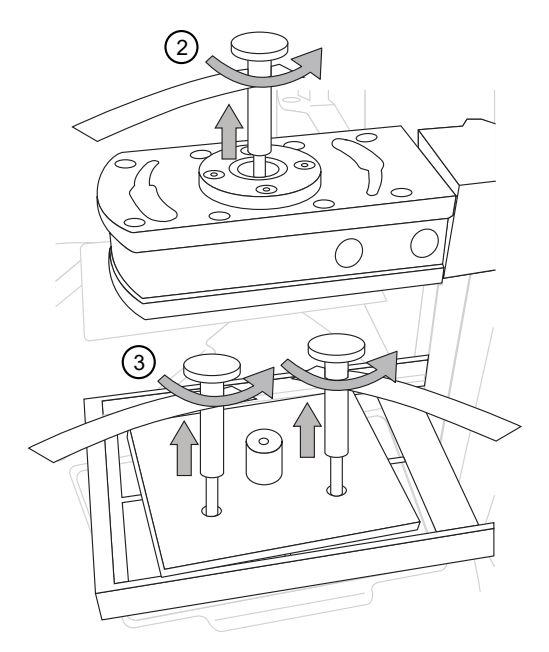

4. Remove the upper transport lock plate, then lift the tip comb holder and remove the lower transport lock plate.

Do not discard the parts of the transport lock. The lock is required in case of future transportation of the instrument (see "Store transport lock" on page 52).

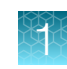

#### Install the UV light bulbs

- 1. Insert the UV light bulb into the light clip.
- 2. Slide the light bulb back and into the light socket.

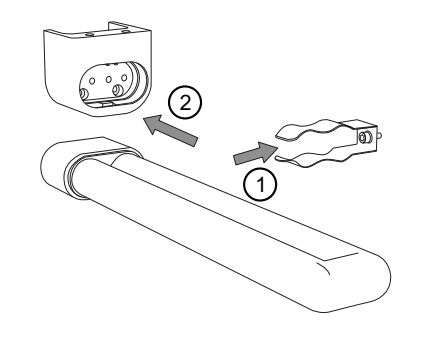

#### Power on the instrument

- 1. Turn on the power switch at the rear of the instrument.
- 2. Press the on/off button to turn on the instrument.

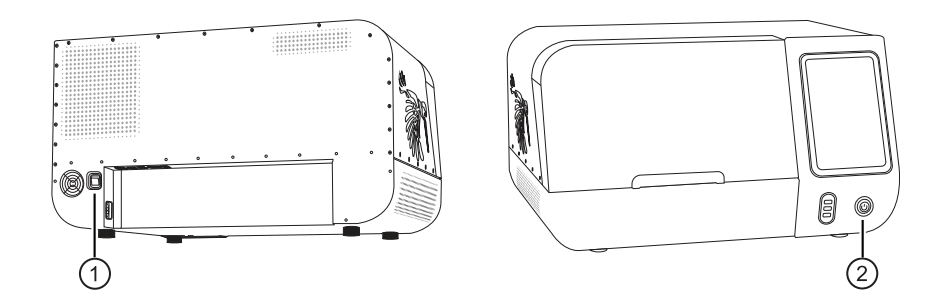

# Log in to KingFisher<sup>™</sup> Apex Dx Purification Instrument for first time as administrator

1. At initial login, create username and password for administrator local user profile.

**Note:** Create a username and password that contains at least six characters, and may contain upper- and lower-case letters, numbers, and special characters. Not all characters are supported.

**IMPORTANT!** Only the administrator can create and modify the other user roles.

- 2. Read the license agreement, then select accept.
- **3.** Choose region.
- 4. Set date, time, and other selectable options.

**IMPORTANT!** The time set here will be applied in the logging and reporting functions.

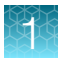

5. On the Mode selection screen, select RUO mode.

Note: After RUO mode is selected, the RUO Home should open.

#### Install heating block

- 1. Select Menu > Instrument.
- 2. In the Heating blocks section, select **Insert** for the position (1 or 2). The system will present the heating block station to allow the user to install the heating block.
- **3.** Scan the heating block to be installed by facing the heating block barcode sticker approximately 8–10 cm from the barcode reader inside the process chamber.

**Note:** Alternatively, select the heating block to be installed manually from the list shown on the screen menu.

4. Place the heating block on the heating block station. Fit the pins on the block into the slots of the station. Press the block down until it clicks properly into position.

Note: Select Information for details on heating block installation.

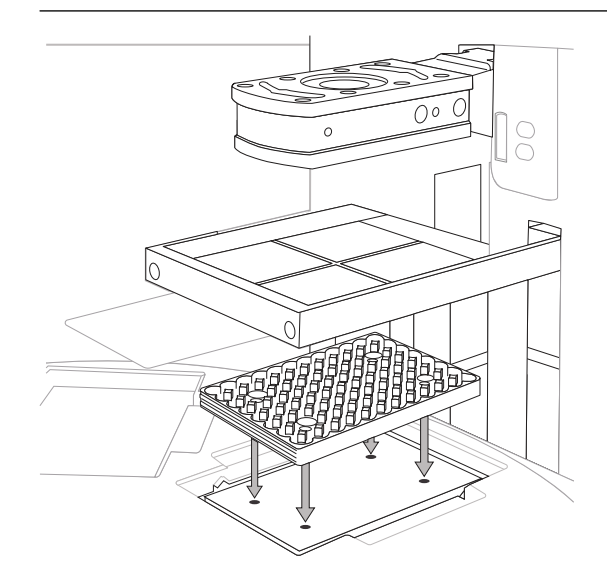

5. Select

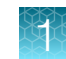

#### Install magnetic head

- 1. Select Menu > Instrument.
- 2. Select Insert for the position (1 or 2) to install the magnet.
- **3.** Scan the magnetic head to be installed with the barcode reader or perform manual selection with the menu.
- 4. Place the magnetic head onto the holder. Fit the pins on the head into the slots in the holder.
- 5. Turn the handle to lock the magnet in place.

Note: Select Information for details on magnetic head installation.

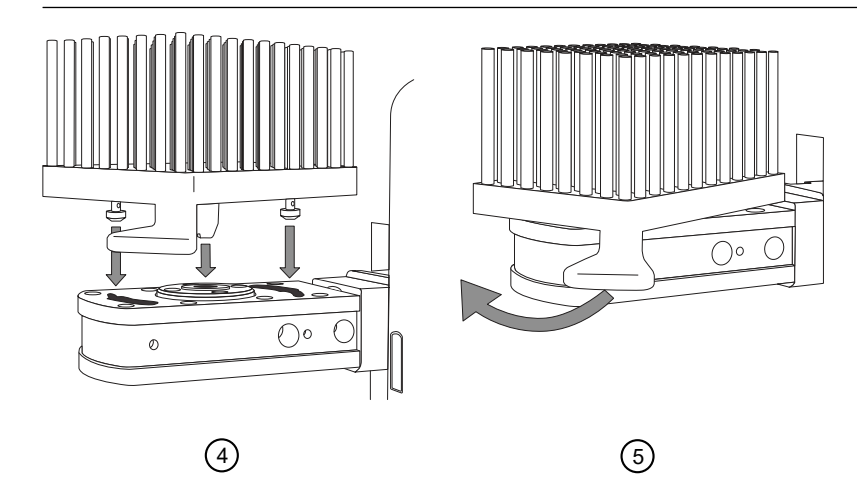

6. Select

### Instrument components and plastic compatibility

#### Heating block

The instrument uses specially designed barcoded plates for optimal processing. Use of other types of plates may damage the instrument and compromise the warranty, as well as result in below optimal performance.

The heating blocks are specifically designed for the plates listed in the following table to ensure even heating during sample processing.

| Heating block                                                                | Plate                                                                                        |
|------------------------------------------------------------------------------|----------------------------------------------------------------------------------------------|
|                                                                              |                                                                                              |
| KingFisher™ Apex 24 Deep Well Heating Block,<br>barcoded (Cat. No. 24075940) | KingFisher™ 24 Deep Well Plate, barcoded (30 µL to 5 mL <sup>[1]</sup> , Cat. No. 95040470B) |
|                                                                              |                                                                                              |
| KingFisher™ Apex 96 Deep Well Heating Block,<br>barcoded (Cat. No. 24075930) | KingFisher™ 96 Deep-Well Plate, barcoded (15–<br>1000 μL, Cat. No. 95040450B)                |
|                                                                              |                                                                                              |
| KingFisher™ Apex 96 KF Heating Block, barcoded<br>(Cat. No. 24075920)        | KingFisher™ 96-Well Microplate, barcoded (15–<br>200 μL, Cat. No. 97002540B)                 |

For details on changing a heating block, see "Change heat block/magnetic head" on page 28.

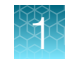

#### (continued)

| Heating block                                                          | Plate                                                           |
|------------------------------------------------------------------------|-----------------------------------------------------------------|
|                                                                        |                                                                 |
| KingFisher™ Apex PCR Heating Block, barcoded (Cat. No. 24075910)       | PCR plate (10–80 µL), skirted (Cat. No. AB2396 <sup>[2]</sup> ) |
|                                                                        |                                                                 |
| KingFisher™ Apex 96 Storage Tube Heating Block,<br>barcoded (24075950) | 96 Storage Tube (Nunc™ 374086), 30–200 μL                       |
|                                                                        |                                                                 |
| KingFisher™ Apex 24 Storage Tube Heating Block,<br>barcoded (24075960) | 24 Storage Tube (Nunc™ 364323), 200–1000 μL                     |

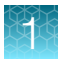

#### (continued)

| Heating block                                                                                         | Plate |  |
|----------------------------------------------------------------------------------------------------|-------|--|
| Adapter                                                                                               |       |  |
|                                                                                                    |       |  |
| KingFisher™ Apex 96 PCR Semiskirted Plate Adapter (Cat. No. N21446) or semi-skirted (Cat. No. AB2496) |       |  |

<sup>[1]</sup> The fill volume depends on the type of tip comb being used.

<sup>[2]</sup> Recommended PCR plate

### Magnetic heads

| Magnetic head                                                           | Tip comb                                                                        |
|-------------------------------------------------------------------------|---------------------------------------------------------------------------------|
|                                                                         |                                                                                 |
| KingFisher™ Apex Dx 96 PCR Head, barcoded (Cat.<br>No. B24079910)       | KingFisher™ 96 PCR Tip Comb, barcoded (Cat. No.<br>97002560)                    |
|                                                                         |                                                                                 |
| KingFisher™ Apex Dx 96 Deep Well Head, barcoded<br>(Cat. No. B24079930) | KingFisher™ 96 Tip Comb for Deep Well Magnets,<br>barcoded (Cat. No. 97002534B) |

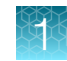

| (continued)                                                         |                                                                                                    |
|---------------------------------------------------------------------|----------------------------------------------------------------------------------------------------|
| Magnetic head                                                       | Tip comb                                                                                                    |
|                                                                     |                                                                                                    |
| KingFisher™ Apex Dx 96 Combi Head, barcoded<br>(Cat. No. B24079920) | KingFisher™ 96 Combi Tip Comb, barcoded (Cat.<br>No. 97002570)                                                         |
|                                                                     |                                                                                                    |
| KingFisher™ Apex Dx 24 Combi Head, barcoded<br>(Cat. No. B24079940) | KingFisher™ 24 Deep Well Tip Comb, barcoded (Cat.<br>No. 95040470B)<br>(also KingFisher™ 24 Combi Tip Comb, barcoded ) |

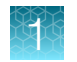

### Tip comb and plate compatibility

| Tip comb                                                              | Compatible plates                                      |
|-----------------------------------------------------------------------|--------------------------------------------------------|
| KingFisher™ 96 Tip Comb for Deep Well Magnets<br>(Cat. No. 97002534B) | KingFisher™ 96 Deep Well plate (Cat. No.<br>95040450B) |
|                                                                       | KingFisher™ 96-Well Microplate (Cat. No.<br>97002540B) |
| KingFisher™ 96 Combi Tip Comb (Cat. No.<br>97002570)                  | KingFisher™ 96 Deep Well plate (Cat. No.<br>95040450B) |
|                                                                       | KingFisher™ 96-Well Microplate (Cat. No.<br>97002540B) |
|                                                                       | 96 storage tube                                        |
| KingFisher™ 24 Deep Well Tip Comb (Cat. No.<br>97002610B)             | KingFisher™ 24 Deep Well plate (Cat. No.<br>95040470B) |
| KingFisher™ 24 Combi Tip Comb (Cat. No.                               | 24 storage tube                                        |
| 97002580)                                                             | KingFisher™ 24 Deep Well plate (Cat. No.<br>95040470B) |
| KingFisher™ 96 PCR Tip Comb (Cat. No. 97002560)                       | PCR plate, skirted (Cat. No. AB2396)                   |
|                                                                       | PCR plate, semi-skirted (Cat. No. AB2496)              |
|                                                                       | KingFisher™ 96-well Microplate (Cat. No. 97002540)     |

### General login functionality description

The KingFisher<sup>™</sup> Apex Dx Purification Instrument has a login functionality. The user can log in to the instrument locally or via Security, Auditing, and E-Signature (SAE) server (if Applied Biosystems<sup>™</sup> Diomni<sup>™</sup> Software and SAE integration is enabled). See "Enable Diomni<sup>™</sup> Software and SAE integration" on page 31.

The instrument has two modes: RUO and *in vitro* diagnostic (IVD). The purpose of this instructions for use is solely for RUO mode. The RUO mode is available when logged in locally or via SAE.

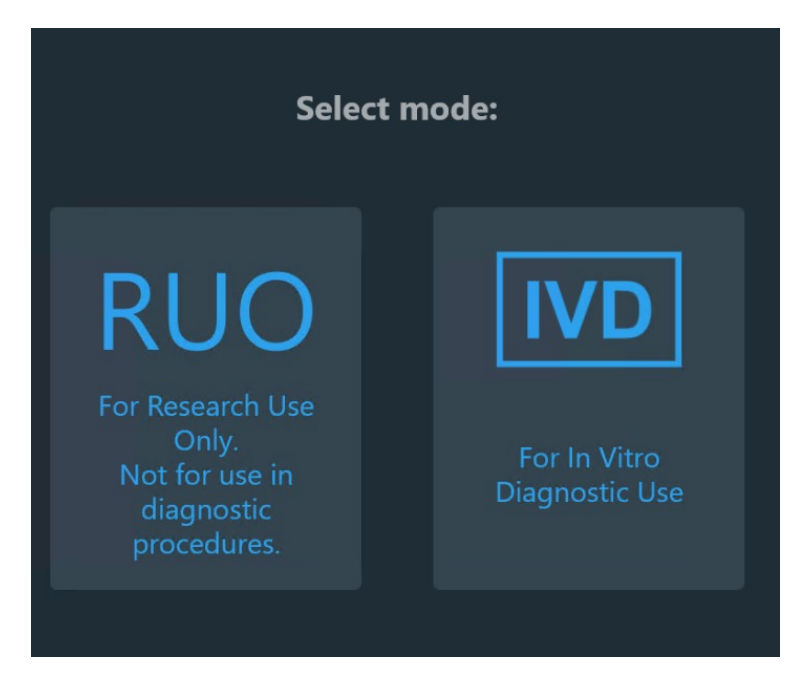

RUO protocols can be customized with the instrument.

When the instrument is used while logged in via SAE, the usage is limited to work with **Run** tasks created through Diomni<sup>™</sup> Software. The RUO **Run** tasks are available in RUO mode. The user can switch between Local-Login and SAE-Login (if enabled).

### About Thermo Fisher<sup>™</sup> Connect Platform

The Thermo Fisher<sup>™</sup> Connect Platform enables access to the KingFisher<sup>™</sup> Apex Dx Purification Instrument through InstrumentConnect using a web browser or mobile application. This cloud-based tool allows the user to perform the following functions when the instrument has Internet connectivity.

- Monitor real-time instrument status.
- Download protocols from the KingFisher<sup>™</sup> Apex Protocol Library to run the instrument. Protocols in the Protocol Library are optimized for kits from Thermo Fisher Scientific.
- Upload your custom protocols to My Protocols in your Connect account.
- Securely store, access and manage personal protocols and the Protocol Library.
- Share protocols within a research team or with colleagues in another laboratory, location, or country.

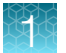

- Automatically or manually upload run report from the instrument to the signed-in user's Connect account.
- Manage multiple KingFisher<sup>™</sup> Apex instruments remotely from a web-based dashboard.
- Upgrade instrument software automatically, without hardware or manual updates.

#### Create a Connect account

- 1. Go to thermofisher.com/connect from your web browser.
- 2. Click Sign up now and follow the prompts to create an account.

Your e-mail address is used as your username.

**Note:** The PIN number is created at the first time when the Connect user has linked a network capable instrument from Thermo Fisher Scientific.

#### Connect the instrument to the internet

- 1. Connect your instrument to the Internet.
  - Connect through the instrument Ethernet port using a cable.
  - Connect via wireless connection with a USB-enabled Wi-Fi dongle.
- 2. Swipe down on the touchscreen to confirm that the instrument has an active network connection.

#### Create a PIN number

- 1. Log in to your Connect account using a web browser.
- 2. Navigate to **(InstrumentConnect)**.
- 3. Select Update PIN number.
- 4. Confirm the PIN number.

#### Generate a link code from the instrument

- 1. Open the Notifications screen on the instrument.
- 2. Select **Connect** to generate a link code and QR code.
- **3.** Copy down the link code generated by the instrument, or take a picture of the QR code with your mobile device if you have a QR code scanner app installed.

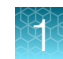

### Add an instrument to your Connect account

Connect supports access to the KingFisher<sup>™</sup> Apex Dx Purification Instrument with the InstrumentConnect application on your mobile device or through https://apps.thermofisher.com. When the instrument is connected, real-time instrument status can be viewed from the InstrumentConnect application.

**IMPORTANT!** The first Connect account that links to the instrument becomes Administrator by default. If the first user needs to be unlinked from the instrument, a new user must be assigned the Administrator role beforehand. Failure to do so will result in the loss of instrument connectivity for all other linked users. For instructions on how to setup a new Administrator see "Set up new administrator" on page 23.

#### Set up new administrator

- 1. Log the current Administrator into their Connect account.
- 2. Select Instruments
- 3. Select the KingFisher<sup>™</sup> Apex Dx Purification Instrument for the current administrator.
- 4. Select Manage users.

| = | InstrumentConnect    |                                 |               |             |                | 🗮 G= 🔺                                                                        |
|---|----------------------|---------------------------------|---------------|-------------|----------------|-------------------------------------------------------------------------------|
| ŵ |                      |                                 |               |             |                |                                                                               |
| • | Connect your instrum | nents, salect 3 favorites and m | pridor them   |             |                | New collection     Onange Pill number     Link Instanced                      |
|   | Instruments          | PCs & smartphones               | Fleet Manager | Collections | Remote Session | Wew list Sortby ~                                                             |
|   |                      |                                 |               |             |                | 🕫 Manage users 📓 More info 📑 Disconnect 🔺 Make favorite 📾 Schedule instrument |
|   |                      |                                 |               |             |                |                                                                               |

5. Set Administrator privileges to another user linked to the same instrument.

# Methods

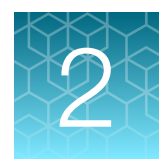

### Protocol access overview

There are several ways to access KingFisher™ protocols.

- Download protocols from the KingFisher<sup>™</sup> Apex Protocol Library directly from the instrument (requires an internet connection, but does not require setting up a Connect account).
- Upload protocols from a USB memory (These protocols can be downloaded from a Connect account or created with Bindlx<sup>™</sup> Software).

#### Download protocols through the instrument

- 1. Select **Protocol library** from the **Home** or **Menu** screen to access the Protocol Library directly from the instrument.
- 2. Select protocol(s) to download.
- 3. Select 🛓 (download).

#### **Download protocols from Connect**

 Sign in to your Connect account and go to https://apps.thermofisher.com/apps/kingfisher/#/ protocol-library.

Link the instrument to your Connect account (see "About Thermo Fisher™ Connect Platform" on page 21).

- 2. Select **(InstrumentConnect)** from the left navigation strip.
- 3. Select protocol(s) to download.
- 4. Click 🙀 (Transfer to instrument).
- 5. Select the instrument where you want to transfer the protocol, then click Transfer.

### Change password

- 1. Select User Settings from Menu.
- 2. Click the Change the password tab.
- 3. Enter your current password, then enter the new password twice.
- 4. Click **Confirm** or exit without changing the password.

### Create, edit, or delete users

To create a new user, you must be logged in as Administrator..

- 1. Select User Settings from Menu.
- 2. Click **Create** tab and select the user role from a drop-down menu.
- 3. To delete or edit the user, click the icons.
- 4. The **Groups** window shows the privileges of the three user groups. Click the icon to view the privileges for each group (see "Users and roles" on page 31).

| (1)      |           |              |        |      |    |
|----------|-----------|--------------|--------|------|----|
| 💄 Users  |           |              |        |      |    |
| 🐣 Create |           |              |        |      |    |
| User     | Connected | Group        | Delete | Edit |    |
| Smith    |           | Administrato | or 💼   |      | -2 |
| Jane     |           | Operator     | 1      |      |    |
| Joe      |           | Scientist    |        |      |    |
|          |           |              |        |      |    |
|          |           | (3)          |        |      |    |

### Access RUO protocols

To access RUO protocols:

- Select Open protocol
- Select a protocol from Recent protocols
- Search for a protocol by manually entering a catalog number or using the barcode reader.

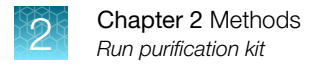

### Run purification kit

- 1. Prepare reagents and samples and place them in the appropriate plates according to the instructions for your kit of choice.
- 2. Select a protocol and press **on the Home** screen.

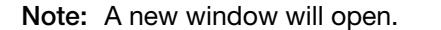

3. Click Add Lot information to select and insert a Tip Plate.

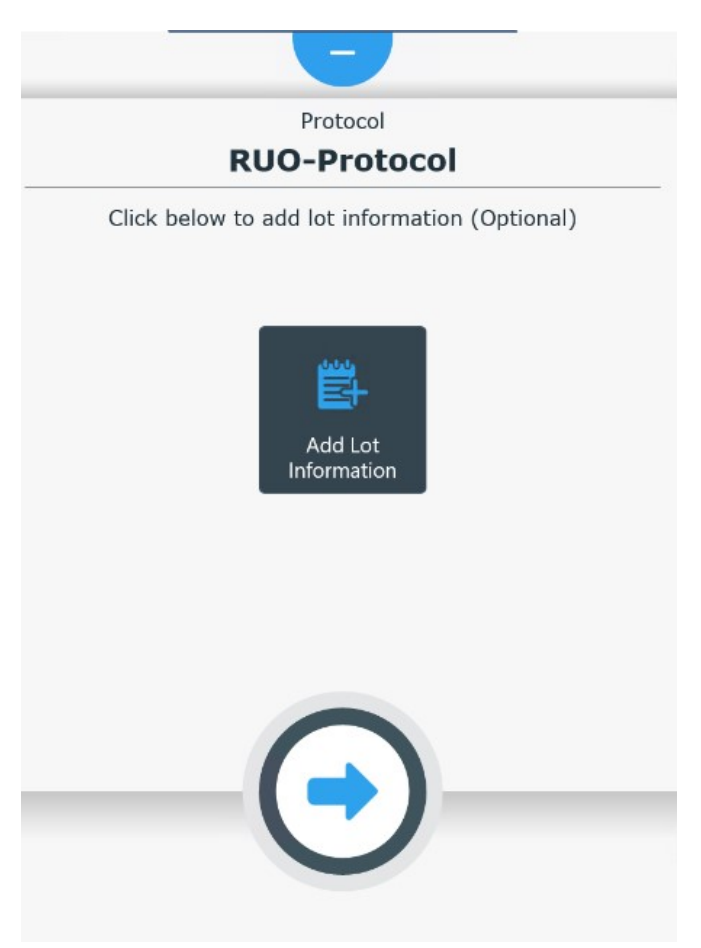

4. (Optional) Enter lot information for reagents in the **Description** field.

Note: All data entered at this step will appear in the run report.

- 5. (Optional):
  - Select **v** to hide (if protocol run has been started) or cancel (if protocol run has not yet been started) protocol run, then return to the selection screen.
  - Select 🛞 to cancel the run once it has been started.
  - Select 🕑 to end the run completely.

6. Load the appropriate plates into the instrument on the lighted loading position as prompted by the instructions displayed on the touch screen.

**IMPORTANT!** When loading plates, ensure that the A1 position of plate aligns with the A1 position indicated on the plate stations of the turntable in the instrument.

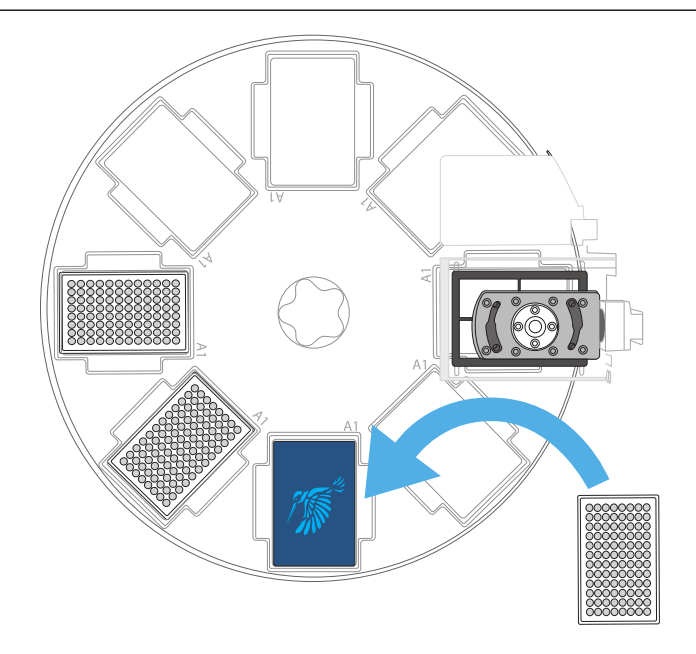

- 7. After each requested plate is loaded into the instrument, press Next.
- 8. If a barcode of the plate is not detected, manually select the plate.

Note: The run starts automatically after all the required plates are placed in the instrument.

- 9. Close the front lid to protect the instrument against environmental contamination.
- **10.** Wait for the instrument to complete the RUO protocol.

Note: The instrument will prompt the user to unload the plates.

- **11.** Open the front lid and unload the processing plates from the turntable following the instructions provided by the instrument.
- 12. (Optional) Review the run report (see "Run history screen" on page 39).
- **13.** (*Optional*) Export the report to a USB memory device (see "Export protocol to a USB memory device" on page 40).
- 14. (Optional) Use the UV lamp to decontaminate the process chamber.

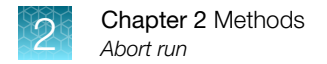

### Abort run

| Icon         | Function                              |
|--------------|---------------------------------------|
| $\bigotimes$ | Abort a protocol that is in progress. |

If the user ends the run, the Protocol aborted window appears:

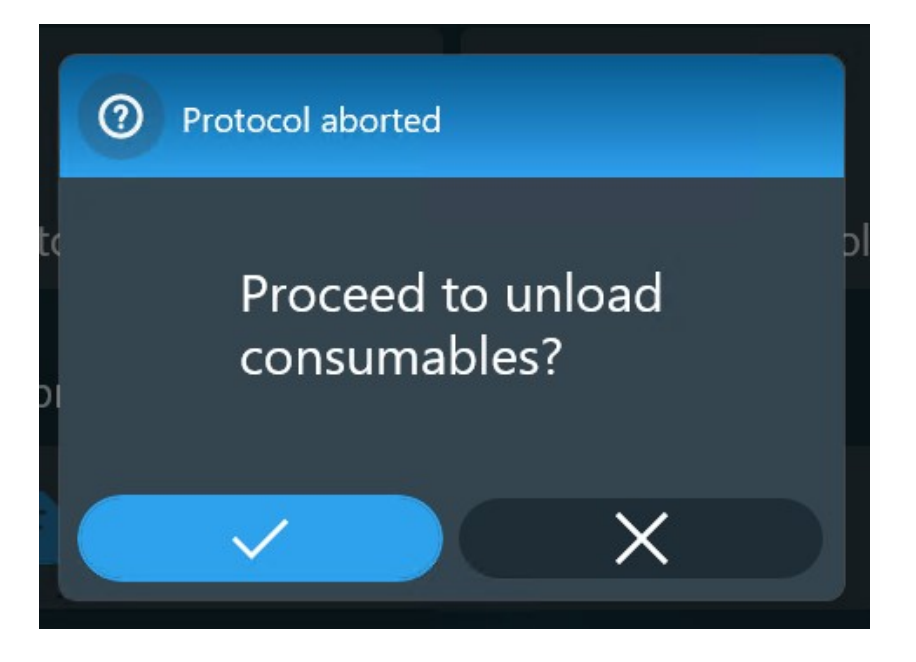

If the user selects  $\checkmark$ , the **Tools view** appears.

### Turn off the instrument

- 1. On the Home screen, select User Settings, then click Logout to log off from the instrument.
- 2. Return to the Local-Login screen.
- 3. Press the power switch and wait for the instrument to shut down.
- 4. Power off the instrument with the on/off button.

### Change heat block/magnetic head

Heat blocks and magnetic heads can be changed depending upon the needs of the protocol. Access the **Instrument** screen (see "Instrument screen" on page 46) to unload an existing heat block/magnetic head, and install a different heat block/magnetic head in their place.

#### **Unload heating block**

- 1. Select Menu > Instrument.
- 2. Select **Unload** for the position (1 or 2) you want to remove the heating block from and wait for the instrument to present the heating platform with the heating block.

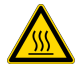

**WARNING!** The heating block surface may be hot during operation. Use caution to avoid risk of burns.

3. Lift the heating block up to remove it from the heating platform.

Note: Select Information for details on heating block removal.

4. Select √.

#### Unload magnetic head

- 1. Select Menu > Instrument.
- 2. Select **Unload** for the position (1 or 2) you want to remove the magnet head from and wait for the instrument to present the magnet head turning to the upper position.
- 3. Turn the handle to release the magnet head.

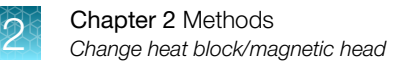

4. Lift the magnetic head from the holder.

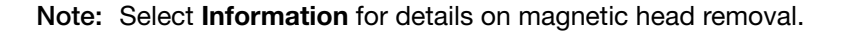

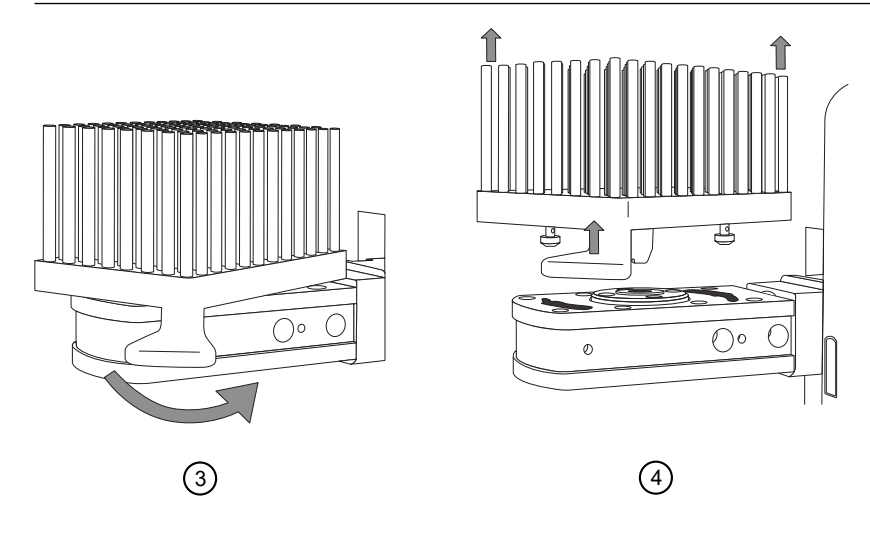

5. Select 🗸.

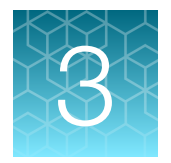

# Software applications

### About the user interface

The KingFisher<sup>™</sup> Apex Dx Purification Instrument has a login functionality. You can log in to the instrument locally or via SAE server (if Applied Biosystems<sup>™</sup> Diomni<sup>™</sup> Software and SAE integration is enabled).

When the instrument is used after logged in locally, the user (with scientist or administrator privileges) can run, import, and customize RUO protocols.

When RUO mode is used after logged in through SAE (Diomni<sup>™</sup> Software and SAE connected), the usage is limited to working with RUO **Run** tasks initiated through Diomni<sup>™</sup> Software.

#### **Users and roles**

There are three different user roles, each with different rights in the KingFisher<sup>™</sup> Apex Dx Purification Instrument:

- Administrator: The administrator has no limitations for instrument use. The administrator can create, modify, and delete other roles. The administrator can change the network share and software settings.
- Scientist: The scientist can run, view, and create new protocols. The scientist can't edit Thermo Fisher<sup>™</sup> Connect Platform, shared network settings, or reset the factory defaults (e.g. change instrument name or modify users).
- Operator: The operator can run, view the protocols and reports, and can export a troubleshooting
  package. The operator cannot access the protocol editor or protocol library, delete run reports or
  protocols, access the Import/Export view, or edit the settings.

The RUO mode allows the creation of new protocols. Scientist and administrator users can create new protocols.

#### Diomni<sup>™</sup> and SAE integration

This setting is disabled by default.

You must be logged in as local administrator to RUO mode to enable Diomni™/SAE integration.

#### Enable Diomni<sup>™</sup> Software and SAE integration

- 1. Contact local IT to define a network path to a shared folder (base directory).
- 2. Enter the network path to the field.

Note: Network share cannot be used at the same time Diomni<sup>™</sup> integration is enabled.

- 3. If required, enter the SMB username and password for accessing base directory.
- 4. Click **Test** to initiate verification that the instrument has the required permissions to the base folder.

Note: If any test ends in an error, the verification fails. An error report is displayed.

- 5. If the shared folder test is successful, then the following settings are available for SAE:
  - SAE server IP address
  - SAE server TCP port number

Note: The settings are not available by default.

| Diomni Integration                       |
|------------------------------------------|
| Diomni is <b>Disabled</b> Enable Disable |
| Base Directory                           |
| Directory Path                           |
| Username                                 |
| Password                                 |
|                                          |

#### Test SAE server settings

- 1. Click **Test SAE** to test the SAE server settings.
- 2. If the tests are successful, the **Apply** button is enabled.

Note: If an error occurs during the SAE server settings test, an error report is displayed.

3. Click Apply.

**Note:** A prompt window with a notification text appears: "Please note. You will be logged out in order to apply SAE settings."

4. Click OK to confirm. Click Cancel to modify the settings.

Note: After the confirmation you are logged out and cannot modify the settings

| 🚍 SAE Server Settings                        |  |
|----------------------------------------------|--|
| Diomni needs to be enabled to set SAE Server |  |
| IP Address                                   |  |
|                                              |  |
| Port                                         |  |
|                                              |  |
| Use HTTPS                                    |  |
| Yes                                          |  |
| Test SAE Apply                               |  |

#### **RUO mode (local)**

When RUO mode is used while logged in locally, the user can work with RUO protocols. This includes running protocols, editing protocols, using the protocol library, viewing the run history, using import/export, and modifying settings.

#### Switch instrument mode

The instrument mode can be switched in the User Settings tab.

- 1. Click your own user profile tab, located below Settings in the Toolbar column.
- 2. Click the Switch mode tab to return to Select modes screen.

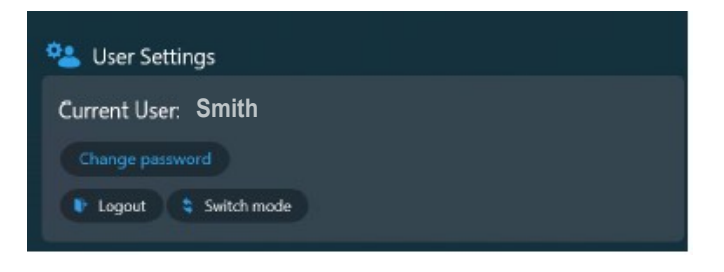

#### Run the instrument with computer control

#### Install Bindlx<sup>™</sup> Software

The Bindlx<sup>™</sup> Software can be obtained from the following locations.

- The Thermo Fisher Scientific website
- The Microsoft<sup>™</sup> Store

#### Download and install software from the Thermo Fisher Scientific website

- 1. Go to thermofisher.com/kingfisher.
- 2. Select Software and protocols.
- 3. Select the **Bindlx**<sup>™</sup> tab and download the software.
- 4. Run the .exe file to install the software.

#### Download and install software from the Microsoft<sup>™</sup> Store

Requires Windows 10 version 17763.0 or newer.

- 1. Create a Microsoft<sup>™</sup> account
- 2. Sign in to your account.
- 3. Go to microsoft.com/store/apps/9NDGKHMNSTLJ and download the software.
- 4. Click Install.

### Overview of user interface controls

#### Home screen

The **Home screen** on the KingFisher<sup>™</sup> Apex Dx Purification Instrument consists of the toolbar and **Run protocol** window. Click the **Home** icon to open the **Run protocol** window.

In the RUO Home screen, the following are available for the user with administrator role:

- Protocol editor
- Protocol library
- Run history
- Import / Export
- Instrument
- Settings
- User profile

All users can run protocols. Administrator and scientist users can additionally create, open and search for the protocols.

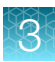

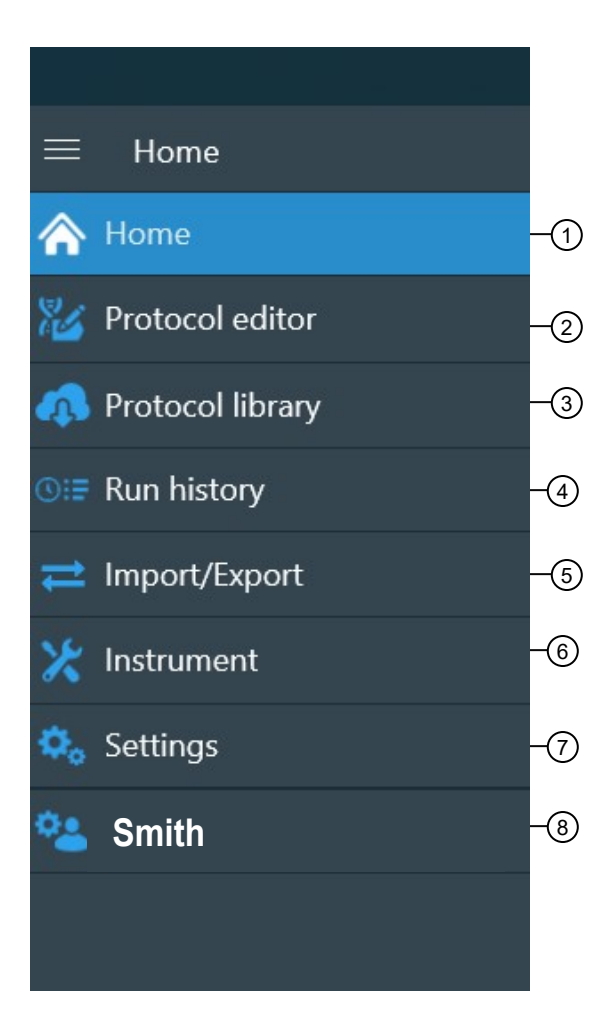

### Smith

#### Figure 4 Toolbar

- (1) Return to Home screen.
- 2 Access Protocol editor
- (3) Access Protocol library
- (4) Access Run history screen
- (5) Access Import/Export screen
- 6 Access Instrument screen
- $\ensuremath{\overline{\textbf{7}}}$  Access Settings screen
- (8) Access User name screen

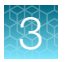

| ≡ Home                |                         |  |  |
|-----------------------|-------------------------|--|--|
| <b>R</b> un protocol  |                         |  |  |
| <b>[</b> <del>1</del> | <b>/</b>                |  |  |
| Create protocol       | Open protocol           |  |  |
| 4                     | EQ                      |  |  |
| Protocol library      | Search protocols by kit |  |  |
| ⊙:≡ Recent protocols  |                         |  |  |
| RUO-Protocol          |                         |  |  |
|                       |                         |  |  |

Figure 5 Run protocol window

3

#### **Protocol editor screen**

The protocol editor screen is used to create a new protocol, open an existing protocol, or search for a protocol by manually entering a catalog number or using the barcode reader.

The scientist and administrator users can create new protocols. The operator user cannot create new protocols.

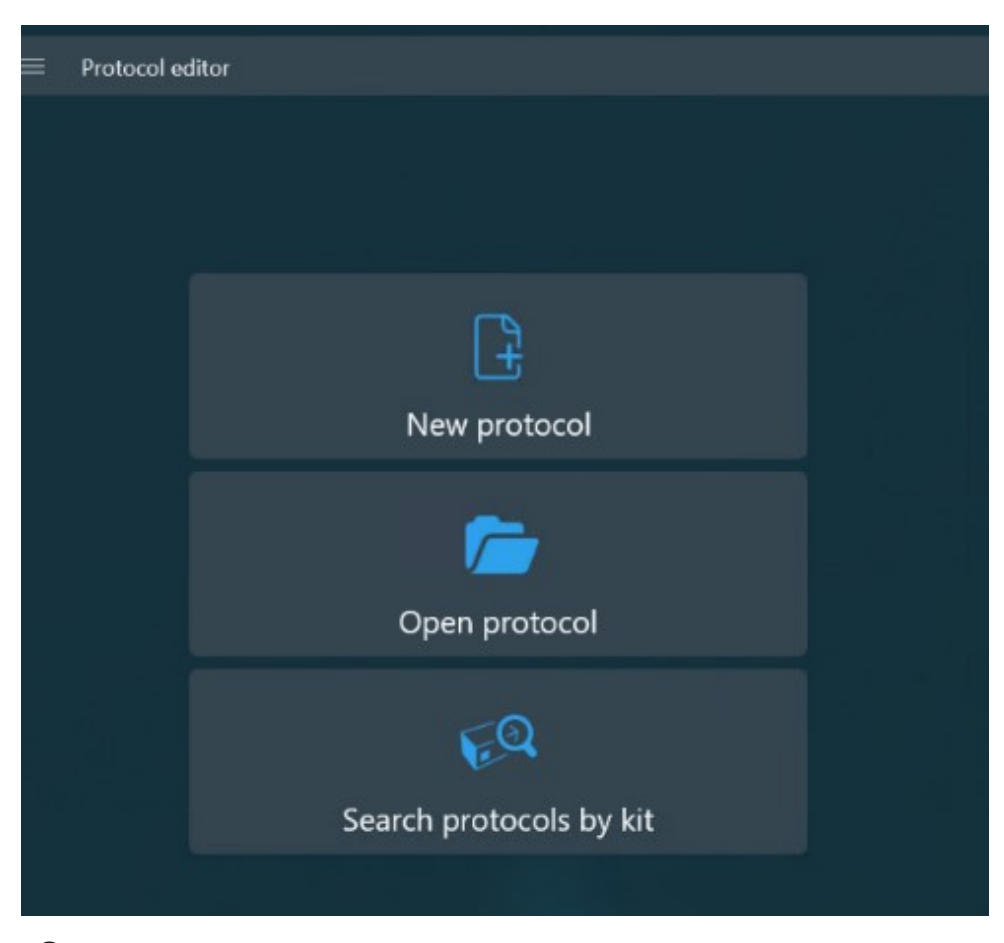

1 Create a new protocol.

(2) Open an existing protocol.

③ Search for protocol by manually entering a catalog number or using the barcode reader.

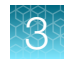

#### Protocol library screen

Users can search and select the available protocols in the **Protocol library**. Users can also arrange protocols in different orders by selecting either the **Name**, **Application**, or **Kit SKUs** icons.

| ≡ Protocol library                                                           |                                   |              |
|------------------------------------------------------------------------------|-----------------------------------|--------------|
| Name                                                                         | Application                       | Kit SKUs     |
| Pierce_ProteinAG_Ab-Purify.kfx<br>Pierce™ Protein A/G Magnetic Beads         | Antibody                          | 88802, 88803 |
| Pierce_ProteinA_Ab-Purify.kfx<br>Pierce™ Protein A Magnetic Beads            | Antibody                          | 88845, 88846 |
| Pierce_ProteinG_Ab-Purify.kfx<br>Pierce™ Protein G Magnetic Beads            | Antibody                          | 88847, 88848 |
| Pierce_ProteinL_Ab-Purify.kfx<br>Pierce™ Protein L Magnetic Beads            | Antibody                          | 88849, 88850 |
| Pierce_NHS_Couple-Amine.kfx<br>Pierce™ NHS-Activated Magnetic Beads          | Couple protein/<br>peptide to NHS | 88826, 88827 |
| Pierce_NHS_Affinity_Purify-IP.kfx<br>Pierce™ NHS-Activated Magnetic Beads    | IPCoIP                            | 88826, 88827 |
| Pierce_ProteinAG_Ab-Purify.kfx<br>Pierce™ Protein A/G Magnetic Agarose Beads | Antibody                          | 78609, 78610 |

#### Run history overview

The **Run history** tab shows the recent protocol runs, also the protocols that were aborted or stopped because of an error occurred.

When a protocol is executed, a run report with run-specific information is created. User provided run information must be entered before protocol execution, and includes such information as sample data and consumable lot numbers.

After the protocol has been executed, you can view the run log. The report also contains information on individual steps and the plate layout.

You can save the exported report in xml or pdf format.

#### **Run history screen**

The **Run history** screen shows the recent successful protocol runs, as well as the protocols that were aborted by the user or stopped because of an error.

The following tasks can be performed in the **Run history** screen:

• Select storun a report export.

Note: Users will be prompted to attach USB mass storage device.

- Select  $\overline{\mathbf{m}}$  to delete the protocol. Select  $\checkmark$  to confirm deletion.
- Type the name in the search window to search for a particular run. Add or remove a tick box by clicking on the bullets sign next to the search field.

| = Run History       |                                       |          |          |
|---------------------|---------------------------------------|----------|----------|
| Search runs by name |                                       | <b>1</b> | ±        |
| <b>RUO</b> 12/16    | - <b>Protocol</b><br>/2022 9:07:38 AM | 1        | <b>D</b> |
| <b>RUO</b> 12/16    | -Protocol<br>/2022 9:06:43 AM         |          | <b>D</b> |

#### Import/Export overview

The **Import/Export** function is used to import protocols to, and export protocols from the instrument using a USB memory device.

This function can be used to create copies of instrument protocols for data backup purposes.

The administrator and the scientist users can import and export protocols using a USB device.

Use the arrows to arrange the protocols in the order of your choice.

|                                 |          | F 🔨 | 2:20 PIVI |
|---------------------------------|----------|-----|-----------|
| $\equiv$ Protocol Import/Export |          |     |           |
| Filter by name                  |          |     |           |
| This Device                     | 0        |     |           |
| RUO-Protocol.kfx                |          |     |           |
|                                 |          |     |           |
|                                 |          |     |           |
|                                 |          |     |           |
|                                 |          |     |           |
|                                 |          |     |           |
| •                               | <b>^</b> |     |           |

#### Import protocol from a USB memory device

- 1. Insert a USB memory device containing your protocol into a USB port on the instrument.
- 2. Select the protocol that you want to import to the instrument.
- **3.** Select **†** to import the protocol.

**Note:** For automation interface use of a protocol, it needs to be enabled. Click protocol in protocol list to enable use.

#### Export protocol to a USB memory device

- 1. Insert a USB memory device into a USB port on the instrument.
- 2. Select the protocol that you want to export from the instrument.
- **3.** Select **↓** to export the protocol.

#### Settings screen

The **Settings screen** is used to set or change instrument settings, enable network sharing, and view information about the instrument.

#### Localization settings

The administrator and the scientist user can modify these settings:

- Date and time
- Language
- Select the default magnet head type
- Enable/Disable saving run data in xml format
- Sound on/off
- Setting the logout time in minutes

| ≡ Settings                                                   |          |
|--------------------------------------------------------------|----------|
| 👀 Localization                                               |          |
| Date and time                                                |          |
| 12/21/2022 2:21:27 PM                                        | / Change |
| Time Zone                                                    |          |
| (UTC+02:00) Helsinki, Kyiv, Riga, Sofia, Tallinn, Vilnius    |          |
| Language                                                     |          |
| English (United States)<br>English (United States)           |          |
| Protocols                                                    |          |
| 96 DW                                                        |          |
| Enable saving run data in xml format <ul> <li>Off</li> </ul> |          |
|                                                              |          |
| Sound                                                        |          |
| Enable sound                                                 |          |
|                                                              |          |

#### Set date and time

- 1. Select 🖍 (Change) under Date and time
- 2. Scroll through the numerical menus to select the time and date.
- 3. Select </

#### Set time zone

- 1. Select the **Time zone** field to open the drop down menu.
- 2. Scroll to the desired time zone.
- 3. Select 🗸.

#### Set language

- 1. Select the Language field to open the drop down menu.
- 2. Select the desired language.
- 3. Select 🗸.

#### **User settings**

The user with operator role cannot change any settings.

The user with scientist role can change the following settings:

- Date, time, and language
- Enable / disable saving run data in xml format
- Sound on / off
- Loading position display on / off

All users can export troubleshooting package. The instrument prompts to insert USB memory into the device before proceeding with export.

Only the user with administrator role can change the Diomni<sup>™</sup> integration settings.

#### **Protocol settings**

| Protocols                        |          |
|----------------------------------|----------|
| Default Magnet Head type         |          |
| 96 DW                            | <b>~</b> |
| Enable saving data in XML format |          |

#### Set default magnetic head type

- 1. Select the Default magnet head type field to open the drop down menu.
- 2. Select the desired magnetic head (96 DW, 96 Combi, 24 Combi, 96 PCR).
- 3. Select

#### Enable saving run data in extensible markup language (XML) format

When enabled, a report in structured xml format is saved in addition to the portable document format (PDF) report. The structured XML format can be used for purposes such as LIMS integration.

Switch the toggle to allow run data to be saved in XML format.

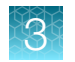

### Sound settings

|      | Sound settings |
|------|----------------|
| Mute | Off            |

#### About

| ② About                                                                                                    |                                                      | - Anto-                                                            |
|----------------------------------------------------------------------------------------------------|------------------------------------------------------|--------------------------------------------------------------------|
| Instrument name                                                                                                    |                                                      | Set                                                                |
| Logout time in minutes<br>60  Constraints  Constraints  Con | Set                                                  |                                                                    |
| KingFisher Apex<br>Serial number:<br>UI version:<br>ESW version:<br>UV lamp usage:<br>Magnet head usage:<br>Service date passed. Please contact service.                                                                                                    | 714-800096<br>3.1.0.0<br>3.1.0<br>0 hours<br>0 hours | For Research Use Only.<br>Not for use in diagnostic<br>procedures. |

About (?) displays instrument information, including instrument serial number, software versions, and usage information.

All users can change the instrument settings.

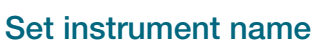

- 1. Select the Instrument name field to access the keyboard.
- 2. Enter a name for the instrument.
- 3. Select </

#### **Reset factory settings**

Performing a reset will restore all setting parameters to the factory defaults. All Connect user and instrument links are removed, but locally stored protocols and run reports are retained.

- 1. Select 💭 Reset factory settings.
- 2. Select  $\checkmark$  to reset, or  $\times$  to cancel.

#### Download instrument data to troubleshoot

- 1. Select \* Troubleshoot.
- 2. Place a USB memory device into a USB device port.
- 3. Select  $\checkmark$  to download data.

#### View end-user license agreement (EULA)

Select View EULA to see licensing information for use of the instrument operating software.

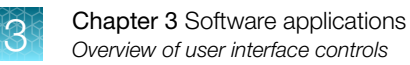

#### Instrument screen

(1)(2)(3) (4) 12:15 AM Instrun ent Х Tools Tip Check Rotate Left Rotate Right Tip Release 5 (6) UV Decontamination Transport Locking Jiiil Magnets 96 DW  $\overline{(7)}$ Position 1 Unload Position 2 Empty (8) Insert 222 Heating Blocks 96 DW (9) Position 1 Unload -(10) Empty Position 2 Insert

The Instrument screen is the main control panel for manual operation of the instrument.

- (1) Move the turntable counterclockwise.
- (2) Move the turntable clockwise.
- (3) Perform check to ensure that tip combs are properly aligned with magnetic head.
- (4) Manually release tip comb from magnetic head.
- (5) Enable installation of transport lock.
- 6 Turn UV light on/off.
- ⑦ Unload magnetic head (See "Unload magnetic head" on page 29).
- (8) Insert magnetic head (See "Install magnetic head" on page 15).
- (9) Unload heating block (See "Unload heating block" on page 29).
- Insert heating block (See "Install heating block" on page 14).

#### **Protocol overview**

A protocol is a set of instructions that the instrument uses to perform a sample processing procedure. The protocol is a collection of information regarding the layout of with reagent data and procedure steps done in a session as well as the instrument used. This information is also used to create a run report (see "Run history overview" on page 38).

The RUO protocol appears as a file with a .kfx file extension.

#### **Telemetry data**

Statistical data is collected so that the instrument can be developed to better serve the actual needs of the users. The collected data is not connected to single users, and users do not have access to the statistical data.

When the instrument is connected to the cloud, all the statistical data that has been collected until that time is sent to Thermo Fisher Scientific.

To prevent the sending of statistical data, go to **Settings** > **Thermo Fisher Cloud** and set **Upload telemetry data to cloud** to off.

Note: Other data might be collected by Thermo Fisher Scientific, as stated in its Terms of Use.

When the instrument is connected to Connect, the following data is collected.

- Executed protocol count with after cooling [integer]
- Executed protocol heat block configuration
  - single block count [integer]
  - dual block count [integer]
- Executed protocol magnet configuration
  - single magnet count [integer]
  - dual magnet count [integer]
- Executed protocol application type (count of each type [integer])
- Plate usage count [integer]
  - 96 well standard plates
  - 96 well deep well plates
  - 24 well deep well plates
  - AB2396 or AB2496 PCR plates
  - PCR plates with frame
  - 24 storage tubes
  - 96 storage tubes
- Tip comb usage count [integer]
  - 96 tip comb for deep well magnets
  - 24 tip comb for deep well magnets
  - 96 KF tip comb
  - 96 combi tip comb

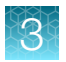

- 24 combi tip comb
- 96 PCR tip comb
- Export count of run report files [integer]
  - to USB
  - to network share
  - to Connect
- Export count of protocol files [integer]
  - to USB
  - to network share
  - to Connect
- Import count of protocol files [integer]
  - from USB
  - from network share
  - from personal Connect storage
  - from Protocol Library
- Power on count [integer]
- Selected language [string]
- Connection type [none | wired | wireless | both]
- Magnet head mileage [timespan]
- UV-lamp usage hours [timespan]
- Interrupted protocol recovery accepted count [int]
- Interrupted protocol recovery rejected count [int]

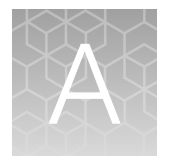

# Troubleshooting

### **Troubleshooting guide**

| Code | Error message                                  | Action                                                                                                    |
|------|------------------------------------------------|----------------------------------------------------------------------------------------------------|
| 4    | Head position error                            | Switch the instrument OFF and ON, then try again. If the error appears during initialization or is otherwise repeated, contact service. |
| 5    | Magnets position error                         | Switch the instrument OFF and ON, then try again. If the error appears during initialization or is otherwise repeated, contact service. |
| 6    | Turntable position error                       | Switch the instrument OFF and ON, then try again. If the error appears during initialization or is otherwise repeated, contact service. |
| 7    | Turntable nest counting mismatch when rotating | Switch the instrument OFF and ON, then try again. If the error appears during initialization or is otherwise repeated, contact service. |
| 8    | Heater unit 1 position error                   | Switch the instrument OFF and ON, then try again. If the error appears during initialization or is otherwise repeated, contact service. |
| 9    | Heater unit 2 position error                   | Switch the instrument OFF and ON, then try again. If the error appears during initialization or is otherwise repeated, contact service. |
| 10   | Heater track position error                    | Switch the instrument OFF and ON, then try again. If the error appears during initialization or is otherwise repeated, contact service. |
| 11   | Tip motor 1 position error                     | Switch the instrument OFF and ON, then try again. If the error appears during initialization or is otherwise repeated, contact service. |
| 12   | Tip motor 2 position error                     | Switch the instrument OFF and ON, then try again. If the error appears during initialization or is otherwise repeated, contact service. |
| 13   | Flip position error                            | Switch the instrument OFF and ON, then try again. If the error appears during initialization or is otherwise repeated, contact service. |

#### Table 1 Actions taken against error messages and warnings

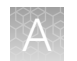

| Code | Error message                                              | Action                                                                                                    |
|------|------------------------------------------------------------|----------------------------------------------------------------------------------------------------|
| 14   | Tip shield position error                                  | Switch the instrument OFF and ON, then try again. If the error appears during initialization or is otherwise repeated, contact service. |
| 15   | Lock position error                                        | Switch the instrument OFF and ON, then try again. If the error appears during initialization or is otherwise repeated, contact service. |
| 21   | Protocol memory is full                                    | Remove some protocols from the device and try again.                                                                                    |
| 36   | Cannot do head cycles from unknown starting position       | Switch the instrument OFF and ON, then try again. If the error appears during initialization or is otherwise repeated, contact service. |
| 37   | Cannot drive current heater from unknown sledge position   | Switch the instrument OFF and ON, then try again. If the error appears during initialization or is otherwise repeated, contact service. |
| 42   | Tips are not installed                                     | Make sure that tips are loaded as guided.                                                                                               |
| 43   | Magnetic head is missing                                   | Make sure that correct Magnetic head is installed.                                                                                      |
| 44   | Tips are not expected to be installed                      | Remove tip if it is attached to instrument.                                                                                             |
| 55   | Motor logic can't resolve how to drive the motors          | Switch the instrument OFF and ON, then try again. If the error appears during initialization or is otherwise repeated, contact service. |
| 59   | Lamp current not detected                                  | Make sure that lamps are correctly in place. If repeated, change the lamp.                                                              |
| 60   | Plate mixing sensor has detected a collision with tip head | Switch the instrument OFF and ON, then try again. If the error appears during initialization or is otherwise repeated, contact service. |
| 62   | Instrument configuration does not match to detected parts  | Make sure that heating blocks and magnetic heads are installed correctly.                                                               |
| 63   | Head and magnets collision detected                        | Switch the instrument OFF and ON, then try again. If the error appears during initialization or is otherwise repeated, contact service. |
| 64   | Heater 1 Too high temperature measurement offset           | Switch the instrument OFF and ON, then try again. If the error appears during initialization or is otherwise repeated, contact service. |
| 65   | Heater 1 Temperature measurement failed                    | Switch the instrument OFF and ON, then try again. If the error appears during initialization or is otherwise repeated, contact service. |

Table 1 Actions taken against error messages and warnings (continued)

| Code | Error message                                | Action                                                                                                    |
|------|----------------------------------------------|----------------------------------------------------------------------------------------------------|
| 66   | Heater 1 Temperature is not changing         | Switch the instrument OFF and ON, then try again. If the error appears during initialization or is otherwise repeated, contact service. |
| 67   | Heater 1 Heater not working                  | Switch the instrument OFF and ON, then try again. If the error appears during initialization or is otherwise repeated, contact service. |
| 68   | Heater 2 Temperature measurement failed      | Switch the instrument OFF and ON, then try again. If the error appears during initialization or is otherwise repeated, contact service. |
| 69   | Heater 2 Temperature is not changing         | Switch the instrument OFF and ON, then try again. If the error appears during initialization or is otherwise repeated, contact service. |
| 70   | Heater 2 not working                         | Switch the instrument OFF and ON, then try again. If the error appears during initialization or is otherwise repeated, contact service. |
| 71   | Magnets are not expected to be installed     | Make sure that magnetic heads are installed correctly.                                                                                  |
| 72   | Heaters ambient temperature not measured yet | Switch the instrument OFF and ON, then try again. If the error appears during initialization or is otherwise repeated, contact service. |
| 73   | Wrong tip comb.                              | Check that right tip comb used.                                                                                                    |
| 74   | Cover opened during UV decontamination.      | Start UV decontamination again after closing the door.                                                                                  |
| -    | Any other error                              | Record error number and contact authorized technical service.                                                                           |

Table 1 Actions taken against error messages and warnings (continued)

# Maintenance

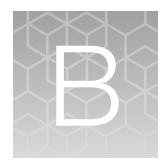

### **Regular and preventive maintenance**

- Keep the instrument free of dust and liquid spills.
- Immediately wipe away spilled saline solutions, solvents, acids or alkaline solutions from outer surfaces to prevent damage.
- Use a mild sterilizing solution to clean any surfaces are contaminated with biohazardous material.
- Clean the outside of the instrument and the turntable with clean low-pressure compressed air or a cloth dampened with water or a mild detergent when necessary.
- Clean the display areas with a mild laboratory detergent.
- Plastic covers and surfaces can be cleaned with a mild laboratory detergent or alcohol.
- Periodically clean the instrument case with a soft cloth dampened in a warm, mild detergent solution to maintain its appearance.
- Painted surfaces can be cleaned with most laboratory detergents. Dilute the cleaning agent as recommended by the manufacturer. Do not expose the surfaces to concentrated acids or concentrated alcohols for prolonged periods of time as damage may occur.
- Abrasive cleaning agents are not recommended, because they can damage the paint finish.

### Store transport lock

Use the transport lock screws to secure the transport lock to the rear of the instrument.

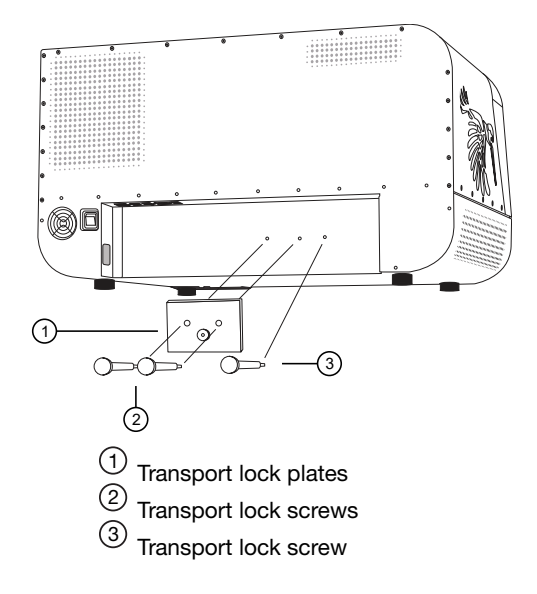

### Magnetic head maintenance

If necessary, wipe the magnetic rods using a soft cloth or tissue paper soaked in a mild detergent solution (SDS), soap solution, or alcohol.

### **Decontamination procedure**

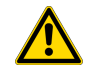

**WARNING!** The decontamination procedure should be performed by authorized trained personnel in a well-ventilated room wearing disposable gloves, protective glasses and clothing.

If you have spilled infectious agents, carry out the decontamination procedure.

Perform decontamination in accordance with normal laboratory procedures. Any decontamination instructions provided with the reagents used should be followed.

It is strongly recommended to perform the complete decontamination procedure before relocating the instrument from one laboratory to another. The complete decontamination procedure is required if the instrument is being sent out for service.

After performing this decontamination procedure, enclose a signed and dated Certificate of Decontamination both inside the transport package and attached to the outside of the package.

Example of decontaminants:

- Ethanol 70%
- Virkon<sup>™</sup> solution 1–3%
- Glutaraldehyde solution 4%
- Chloramine T
- Microcide SQ<sup>™</sup> 1:64
- Decon<sup>™</sup> 90 min. 4%

#### **Decontaminate instrument**

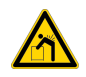

**WARNING!** The instrument weighs 56 kg (123 lb) and requires 2–3 people for moving. Moving the instrument alone may result in serious injury.

- 1. Prepare the decontaminant: 200 mL 4% glutaraldehyde solution (or another agent recommended by your safety officer).
- 2. Empty the turntable.
- 3. Switch OFF the power and disconnect the power supply cable.
- 4. Disinfect the outside of the instrument using a cloth dampened with 70% ethanol.
- 5. Place the instrument in a large plastic bag.

- 6. Place a cloth soaked in the prepared glutaradlehyde solution into the bag. Ensure that the cloth does not make contact with the instrument.
- 7. Close the bag firmly and leave the instrument in the bag for at least 24 hours.
- 8. Remove the instrument from the bag.
- 9. Clean the instrument using a mild detergent.
- **10.** Remove any stains using 70% ethanol.

### UV decontamination procedure

The UV lamps can be used to decontaminate the process chamber. If the front lid is opened, the UV lamps shut down.

UV radiation is useful in decontamination because of its ability to inactivate biological molecules. The instrument is equipped with two UV lamps that can be used to treat the interior of the instrument with UV light to help with decontamination after cleaning.

**IMPORTANT!** UV treatment is not a substitute for cleaning. For cleaning instructions, see "Decontaminate instrument" on page 53.

#### UV treat process chamber

- 1. Go to Menu > Instrument > Tools > UV light.
- Set the decontamination time.
   The default is 1 h. The maximum time setting is 23 h 59 min.
- 3. Select OK.

Note: To abort the procedure, select X or open the front lid. To restart the procedure, select OK.

### Prepare instrument for transport

If it becomes necessary to relocate or ship the instrument, install the transport lock to secure tip comb holder and magnetic head holder.

#### Refit the transport lock

- 1. Select 
  Transport locking to move the magnetic holder to the correct position.
- 2. Turn the power off.
- 3. Place the lower transport lock plate on top of the heating platform.
- 4. Lower the tip comb holder to the lower transport lock plate.

- 5. Place the upper transport lock plate over the tip comb holder and fasten the screws to hold the plates together.
- 6. Lower the magnetic head holder to the upper transport lock plate and fasten the magnetic head holder to the transport lock with the screw.

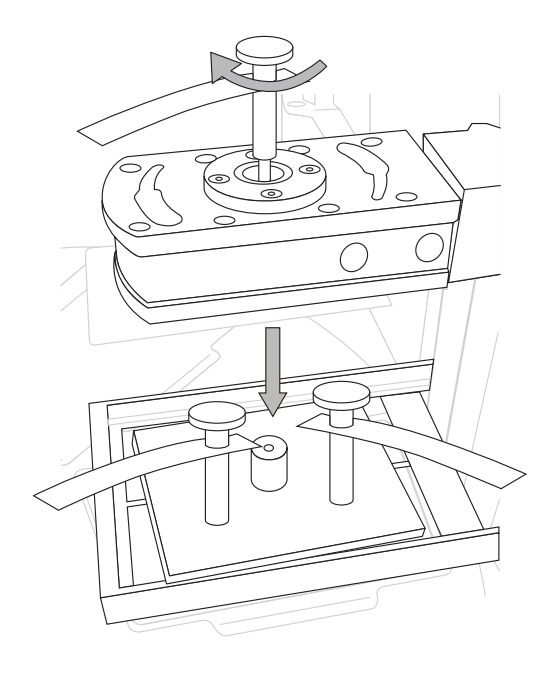

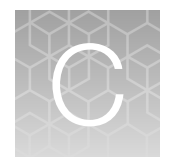

# Specifications

### **Physical dimensions**

| Parameter | Instrument <sup>[1]</sup> | Transport package              |
|-----------|---------------------------|--------------------------------|
| Width     | 79 cm (31 in)             | 99 cm (39 in)                  |
| Depth     | 59 cm (23 in)             | 77.5 cm (30.5 in)              |
| Height    | 45 cm (18 in)             | 83.5 cm (33 in)                |
| Weight    | 56 kg (123 lb)            | 58 kg (128 lbs) <sup>[2]</sup> |

<sup>[1]</sup> Addition of +/-0.5 cm tolerance to the Width, Depth, and Height of the instrument dimensions.

<sup>[2]</sup> Weight including instrument.

### Instrument specifications

| Technical specifications               |                                                                                                    |  |
|----------------------------------------|----------------------------------------------------------------------------------------------------|--|
| Operating conditions (indoor use only) | Ambient temperature range should be between 4°C (39°F) and 35°C (95°F)                                                                    |  |
|                                        | Ambient humidity should be no more than 80% at temperatures up to 31°C (88°F) decreasing linearly to 50% relative humidity at 35°C (95°F) |  |
| Transportation conditions              | -29°C to 60°C, Humidity 30%–85%, packed in transport packaging                                                                            |  |
| Storage conditions                     | -29°C to 38°C, Humidity 30%–85%, packed in transport packaging                                                                            |  |
| Mains power supply                     | 100–240±10% VAC, 50/60 Hz (nominal), automatic voltage detection                                                                          |  |
| Overvoltage category                   | Installation categories II                                                                                                    |  |
| Power consumption                      | 280 VA maximum                                                                                                    |  |
| Heat dissipation                       | 545 BTU maximum                                                                                                    |  |
| Data connectivity                      | USB (Device) for PC, LAN or USB Wi-Fi adapter for network, RS-232 for automation                                                          |  |
| Display/Touch screen                   | 10" touch display                                                                                                    |  |
| Instrument memory                      | ~30 GB                                                                                                    |  |
| Normal use                             | 10 runs/day, 250 days/year (using 40 min protocols on medium speed setting at room temperature)                                           |  |
| Ultraviolet light                      | 2 UV lamps 18 W (can be set to run for up to 23h 59 min)                                                                                  |  |

#### (continued)

| Technical specifications |                                                                                                    |  |
|--------------------------|----------------------------------------------------------------------------------------------------|--|
| Internal barcode reader  | 1D                                                                                                    |  |
| Altitude                 | Located between sea level and 2,000 m (6,500 ft) above sea level                                                                                                    |  |
| Pollution degree         | Pollution Degree II – Install the instrument in an environment with only non-<br>conductive pollutants (e.g., dust particles or wood chips). Typical environments<br>with a Pollution Degree II rating are laboratories and sales or commercial areas. |  |

### **Performance specifications**

#### Table 2 Performance specifications

| Performance specifications                          |                                                                                                    |  |
|-----------------------------------------------------|----------------------------------------------------------------------------------------------------|--|
| Maximum specimens per run                           | 96                                                                                                    |  |
| Magnet rods                                         | 24- or 96-well format in one frame                                                                                                    |  |
|                                                     | Four options as interchangeable KingFisher™ Apex Dx Heads                                                                                                    |  |
| Plate types                                         | 24- or 96-well plates:                                                                                                    |  |
| (polypropylene –                                    | <ul> <li>KingFisher<sup>™</sup> 24 deep well plate (30 µL to 5 mL <sup>[1]</sup>)</li> </ul>                                                                                                    |  |
| disposable, barcoded)                               | <ul> <li>KingFisher<sup>™</sup> 96 deep well plate (15–1000 μL)</li> </ul>                                                                                                    |  |
|                                                     | <ul> <li>KingFisher<sup>™</sup> 96 plate (15–200 μL)</li> </ul>                                                                                                    |  |
|                                                     | <ul> <li>PCR plate (10–80 μL, AB2396 and AB2496)</li> </ul>                                                                                                    |  |
| Tip combs (polypropylene                            | 24- or 96-well format in one frame                                                                                                    |  |
| - disposable, barcoded)                             | <ul> <li>KingFisher<sup>™</sup> 96 Combi Tip Comb</li> </ul>                                                                                                    |  |
|                                                     | <ul> <li>KingFisher<sup>™</sup> 24 Combi Tip Comb</li> </ul>                                                                                                    |  |
|                                                     | <ul> <li>KingFisher<sup>™</sup> 96 PCR tip comb</li> </ul>                                                                                                    |  |
|                                                     | <ul> <li>KingFisher<sup>™</sup> 96 Deep Well Tip Comb</li> </ul>                                                                                                    |  |
|                                                     | <ul> <li>KingFisher<sup>™</sup> 96 Tip Comb for KingFisher<sup>™</sup> 96 Magnets</li> </ul>                                                                                                    |  |
|                                                     | <ul> <li>KingFisher<sup>™</sup> 24 Deep Well Tip Comb</li> </ul>                                                                                                    |  |
| Collection efficiency of the particles (indoor use) | Minimum > 95% using KingFisher <sup>™</sup> 96 deep well plate, KingFisher <sup>™</sup> 96 tip comb<br>for deep well magnets, neutral wash buffer containing detergent, 2,8 µm particles<br>(Dynabeads <sup>™</sup> magnetic beads) with 3 standard collections, instrument at room<br>temperature |  |
| Magnetic particle size                              | approximately 1–2.8 µm                                                                                                    |  |

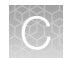

#### Table 2 Performance specifications (continued)

| Performance specifications           |                                                                                                    |
|--------------------------------------|----------------------------------------------------------------------------------------------------|
| Heating/Cooling<br>temperature range | From 4°C to 100°C, instrument at room temperature                                                                                |
| Heating block accuracy               | $\pm 2^{\circ}$ C (min 4°C), $\pm 2^{\circ}$ C (max 80°C), $\pm 3^{\circ}$ C (min 81°C to 100°C), instrument at room temperature |

<sup>[1]</sup> Processing volume

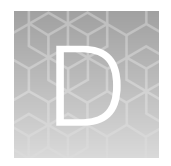

# Ordering information

### **Ordering configurations**

**IMPORTANT!** The customer is responsible for validation of all consumables before use, and for compliance with regulatory requirements that pertain to the procedures and uses with the instrument.

| Details                                                   | Cat. No.  |  |
|-----------------------------------------------------------|-----------|--|
| Instrument                                                |           |  |
| KingFisher™ Apex Dx Purification Instrument               | B5400900P |  |
| Magnetic heads                                            |           |  |
| KingFisher™ Apex Dx 96 PCR Head                           | B24079910 |  |
| KingFisher™ Apex Dx 96 Combi Head                         | B24079920 |  |
| KingFisher™ Apex Dx 96 Deep Well Head                     | B24079930 |  |
| KingFisher™ Apex Dx 24 Combi Head                         | B24079940 |  |
| Heating blocks <sup>[1]</sup>                             |           |  |
| PCR Heating Block                                         | 24075910  |  |
| 96 Heating Block                                          | 24075920  |  |
| 96 Deep Well Heating Block                                | 24075930  |  |
| 24 Deep Well Heating Block                                | 24075940  |  |
| KingFisher™ Apex 96 Storage Tube Heating Block            | 24075950  |  |
| KingFisher™ Apex 24 Storage Tube Heating Block            | 24075960  |  |
| Plastics for 96-well plate and PCR plate formats          |           |  |
| KingFisher™ 96 PCR Tip Comb                               | 97002560  |  |
| KingFisher™ 96-Well Microplate, barcoded                  | 97002540B |  |
| PCR Plate, 96-well, skirted                               | AB2396    |  |
| PCR Plate, 96-well, semi-skirted                          | AB2496    |  |
| KingFisher™ 96 Tip Comb for KingFisher™ Magnets, barcoded | 97002524B |  |

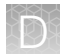

#### (continued)

| Details                                                        | Cat. No.    |  |
|----------------------------------------------------------------|-------------|--|
| Plastics for 96 deep well format                               |             |  |
| KingFisher™ 96 Combi Tip Comb                                  | 97002570    |  |
| KingFisher™ 96 Deep Well Plate                                 | 95040450B   |  |
| KingFisher™ 96 Deep Well Plate, sterile                        | 95040460B   |  |
| KingFisher™ 96 Tip Comb for Deep Well Magnets                  | 97002534B   |  |
| KingFisher™ 96 Deep Well Tip Comb and Plate, sterile           | 97002820B   |  |
| 96 storage tube                                                | Nunc 374086 |  |
| Plastics for 24 deep well format                               |             |  |
| KingFisher™ 24 Combi Tip Comb                                  | 97002580    |  |
| KingFisher™ 24 Deep Well Plate, barcoded                       | 95040470B   |  |
| KingFisher™ 24 Deep Well Plate, sterile barcoded               | 95040480B   |  |
| KingFisher™ 24 Deep Well Tip Comb and Plate, barcoded          | 97002610B   |  |
| KingFisher™ 24 Deep Well Tip Comb and Plate, sterile, barcoded | 97002620B   |  |
| 96 storage tube                                                | Nunc 374086 |  |
| Other consumables                                              |             |  |
| KingFisher™ 96 PCR Semiskirted Plate Adapter                   | N21446      |  |
| KingFisher™ Apex 24 Storage Tube Adapter                       | N21445      |  |
| UV Lamp                                                        | N21447      |  |

<sup>[1]</sup> General Lab Equipment

# Safety

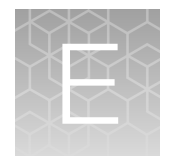

**WARNING! GENERAL SAFETY.** Using this product in a manner not specified in the user documentation may result in personal injury or damage to the instrument or device. Ensure that anyone using this product has received instructions in general safety practices for laboratories and the safety information provided in this document.

- Before using an instrument or device, read and understand the safety information provided in the user documentation provided by the manufacturer of the instrument or device.
- Before handling chemicals, read and understand all applicable Safety Data Sheets (SDSs) and use appropriate personal protective equipment (gloves, gowns, eye protection, and so on). To obtain SDSs, visit thermofisher.com/support.

### Safety compliance

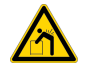

**WARNING!** The instrument weighs 56 kg (123 lb) and requires 2–3 people for moving. Moving the instrument alone may result in serious injury.

The instrument design and manufacture complies with the following standards and requirements for safety, electromagnetic compatibility and Environmental WEEE.

| Reference                 | Description                                                                                                    |
|---------------------------|----------------------------------------------------------------------------------------------------|
| EU Directive 2014/35/EU   | European Union "Low Voltage Directive"                                                                                                    |
| EU Directive 2006/42/EC   | European Union "Machinery Directive"                                                                                                    |
| IEC 61010-1               | Safety requirements for electrical equipment for measurement, control, and laboratory use – Part 1: General requirements                                                                      |
| EN 61010-1                |                                                                                                    |
| UL 61010-1                |                                                                                                    |
| CAN/CSA C22.2 No. 61010-1 |                                                                                                    |
| IEC 61010-2-101           | Safety requirements for electrical equipment for<br>measurement, control and laboratory use –<br>Part 2-010: Particular requirements for laboratory<br>equipment for the heating of materials |

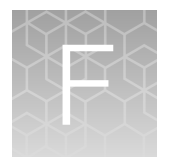

# Symbols on this instrument

Symbols may be found on the instrument to warn against potential hazards or convey important safety information. In this document, the hazard symbol is used along with one of the following user attention words.

- **CAUTION!**—Indicates a potentially hazardous situation that, if not avoided, may result in minor or moderate injury. It may also be used to alert against unsafe practices.
- **WARNING!**—Indicates a potentially hazardous situation that, if not avoided, could result in death or serious injury.
- **DANGER!**—Indicates an imminently hazardous situation that, if not avoided, will result in death or serious injury.

### Standard safety symbols

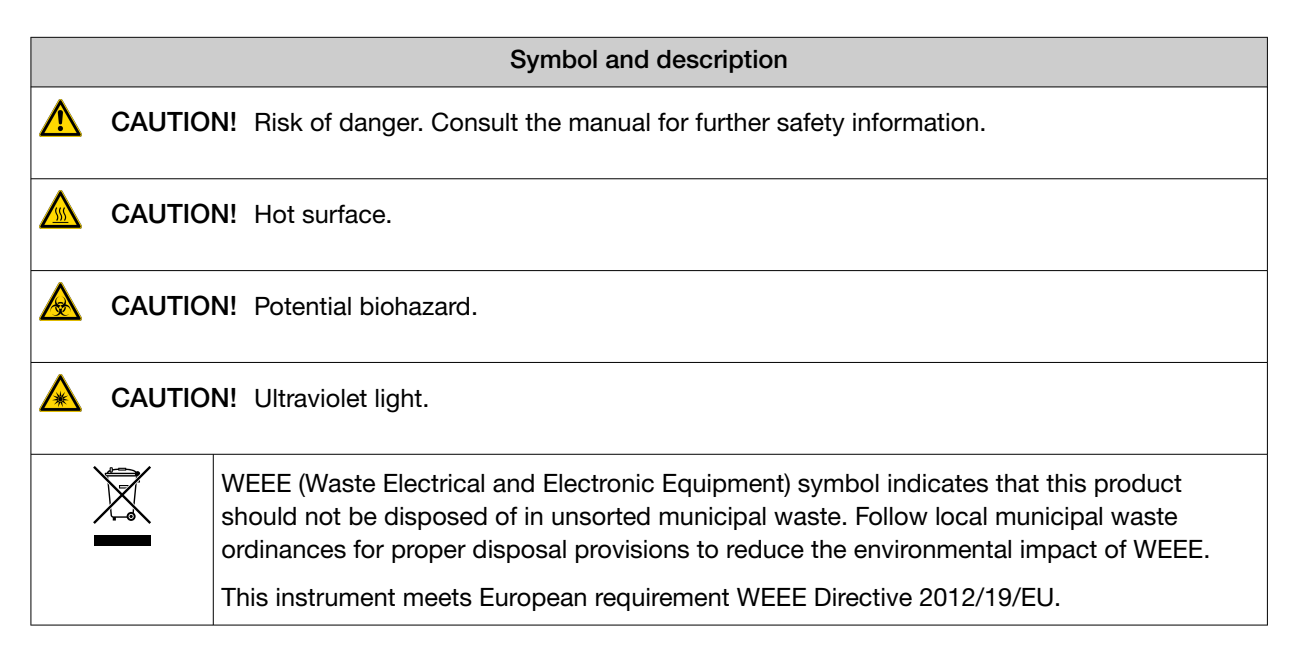

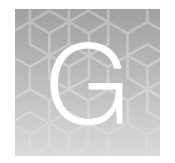

# Electromagnetic compatibility (EMC) standards

### **EMC** compliance

| Reference                                                                 | Description                                                                                                    |
|---------------------------------------------------------------------------|----------------------------------------------------------------------------------------------------|
| Directive 2014/30/EU                                                      | European Union "EMC Directive"                                                                                                   |
| IEC 61326-1 Class B                                                       | Electrical Equipment for Measurement, Control and                                                                                |
| EN 61326-1 Class B                                                        | Laboratory Use – EMC Requirements – Part 1:<br>General Requirements                                                              |
| The equipment is intended for use in a basic electromagnetic environment. |                                                                                                    |
| Conducted emission: CISPR 11 Class B                                      |                                                                                                    |
| Radiated emission: CISPR 11 Class B                                       |                                                                                                    |
| FCC Part 15 Subpart B (47 CFR)                                            | U.S. Standard Radio Frequency Devices                                                                                            |
| IEC60601-1-2                                                              | Electromagnetic Compatibility (EMC) of Medical<br>Devices Draft Guidance for Industry and Food and<br>Drug Administration Staff) |

### **Physical injury**

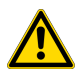

CAUTION! Moving and Lifting Injury. Improper lifting can cause painful and permanent back injury.

Things to consider before lifting or moving the instrument or accessories:

- Depending on the weight, moving or lifting may require two or more persons.
- If you decide to lift or move the instrument after it has been installed, do not attempt to do so without the assistance of others, the use of appropriate moving equipment, and proper lifting techniques.
- Ensure you have a secure, comfortable grip on the instrument or accessory.
- Make sure that the path from where the object is to where it is being moved is clear of obstructions.
- Do not lift an object and twist your torso at the same time. Keep your spine in a good neutral position while lifting with your legs.
- Participants should coordinate lift and move intentions with each other before lifting and carrying.
- For smaller packages, rather than lifting the object from the packing box, carefully tilt the box on its side and hold it stationary while someone else slides the contents out of the box.

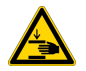

**CAUTION!** Moving Parts. Moving parts can crush, pinch and cut. Keep hands clear of moving parts while operating the instrument. Disconnect power before servicing.

### **Electrical safety**

The following information on electrical safety must be observed, failing to follow these instruction may result in electric shock, fire and/or serious personal injury or death.

In the event of an equipment malfunction, it is the responsibility of the customer to report the need for service to Thermo Fisher Scientific or to one of the authorized agents. For service information, contact Technical Support (page 69).

Servicing of this device is to be performed by trained service personnel only.

- Plug the system into a properly grounded receptacle with adequate current capacity.
- Prior to switching on the product, ensure that the nominal voltage setting on the product matches the nominal voltage of the AC supply network.
- This product should be connected to the power mains using a 3-wire (two conductors and ground) power cable and plug. Use this power cable with a properly grounded electrical outlet to avoid electrical shock.
- Never operate the instrument with the ground disconnected. Grounding continuity is required for safe operation of the instrument.
- If extension cords or connector strips are implemented, they must be checked on a regular basis to ensure that they are safe to use.
- Never use the product if the power cable is damaged. Check the power cable on a regular basis to ensure that it is in proper operating condition. By taking appropriate safety measures and carefully laying the power cable, you can ensure that the cable will not be damaged and that no one can be hurt by, for example, tripping over the cable or suffering an electric shock.

- Do not insert the plug into sockets that are dusty or dirty. Insert the plug firmly and all the way into the socket. Otherwise, sparks that result in fire and/or injuries may occur.
- Do not overload any sockets, extension cords or connector strips; doing so can cause fire or electric shocks.
- To fully disconnect power either detach or unplug the power cord, positioning the instrument such that the power cord is accessible.
- Ensure that the connections with information technology equipment, e.g., PCs or other industrial computers, comply with the IEC60950-1/EN60950-1 or IEC61010-1/EN 61010-1 standards that apply in each case.
- Use suitable overvoltage protection to ensure that no overvoltage (such as that caused by a bolt of lightning) can reach the product. Otherwise, the person operating the product will be exposed to the danger of an electric shock.
- The overvoltage protection should limit the magnitude of the overvoltage surge to 1 kV between the any of the power line and ground.
- Unless expressly permitted, never remove the cover or any part of the housing while the product is in operation. Doing so will expose circuits and components and can lead to injuries, fire or damage to the product.
- Any object that is not designed to be placed in the openings of the housing must not be used for this purpose. Doing so can cause short circuits inside the product and/or electric shocks, fire or injuries.

### **Chemical safety**

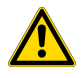

**WARNING! GENERAL CHEMICAL HANDLING.** To minimize hazards, ensure laboratory personnel read and practice the general safety guidelines for chemical usage, storage, and waste provided below. Consult the relevant SDS for specific precautions and instructions:

- Read and understand the Safety Data Sheets (SDSs) provided by the chemical manufacturer before you store, handle, or work with any chemicals or hazardous materials. To obtain SDSs, see the "Documentation and Support" section in this document.
- Minimize contact with chemicals. Wear appropriate personal protective equipment when handling chemicals (for example, safety glasses, gloves, or protective clothing).
- Minimize the inhalation of chemicals. Do not leave chemical containers open. Use only with sufficient ventilation (for example, fume hood).
- Check regularly for chemical leaks or spills. If a leak or spill occurs, follow the manufacturer cleanup procedures as recommended in the SDS.
- Handle chemical wastes in a fume hood.
- Ensure use of primary and secondary waste containers. (A primary waste container holds the immediate waste. A secondary container contains spills or leaks from the primary container. Both containers must be compatible with the waste material and meet federal, state, and local requirements for container storage.)
- After emptying a waste container, seal it with the cap provided.
- Characterize (by analysis if needed) the waste generated by the particular applications, reagents, and substrates used in your laboratory.
- Ensure that the waste is stored, transferred, transported, and disposed of according to all local, state/provincial, and/or national regulations.
- **IMPORTANT!** Radioactive or biohazardous materials may require special handling, and disposal limitations may apply.

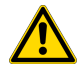

**WARNING! HAZARDOUS WASTE (from instruments).** Waste produced by the instrument is potentially hazardous. Follow the guidelines noted in the preceding General Chemical Handling warning.

Ċ

### **Biological hazard safety**

**WARNING!** Potential Biohazard. Depending on the samples used on this instrument, the surface may be considered a biohazard. Use appropriate decontamination methods when working with biohazards.

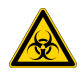

**WARNING! BIOHAZARD.** Biological samples such as tissues, body fluids, infectious agents, and blood of humans and other animals have the potential to transmit infectious diseases. Conduct all work in properly equipped facilities with the appropriate safety equipment (for example, physical containment devices). Safety equipment can also include items for personal protection, such as gloves, coats, gowns, shoe covers, boots, respirators, face shields, safety glasses, or goggles. Individuals should be trained according to applicable regulatory and company/ institution requirements before working with potentially biohazardous materials. Follow all applicable local, state/provincial, and/or national regulations. The following references provide general guidelines when handling biological samples in laboratory environment.

- U.S. Department of Health and Human Services, *Biosafety in Microbiological and Biomedical Laboratories (BMBL)*, 6th Edition, HHS Publication No. (CDC) 300859, Revised June 2020
   www.cdc.gov/labs/pdf/CDC-BiosafetymicrobiologicalBiomedicalLaboratories-2020-P.pdf
- Laboratory biosafety manual, fourth edition. Geneva: World Health Organization; 2020 (Laboratory biosafety manual, fourth edition and associated monographs)
   www.who.int/publications/i/item/9789240011311

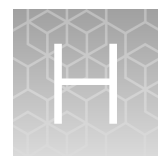

# Serious incidents

Any serious incident that has occurred in relation to the device shall be reported to the manufacturer and the relevant regulatory authority in which the user and/or the patient is established.

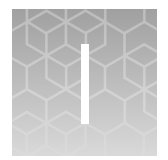

# Documentation and support

### **Customer and technical support**

Visit thermofisher.com/support for the latest service and support information.

- Worldwide contact telephone numbers
- Product support information
  - Product FAQs
  - Software, patches, and updates
  - Training for many applications and instruments
- Order and web support
- Product documentation
  - User guides, manuals, and protocols
  - Certificates of Analysis
  - Safety Data Sheets (SDSs; also known as MSDSs)

**Note:** For SDSs for reagents and chemicals from other manufacturers, contact the manufacturer.

### Limited product warranty

Life Technologies Corporation and/or its affiliate(s) warrant their products as set forth in the Life Technologies' General Terms and Conditions of Sale at www.thermofisher.com/us/en/home/ global/terms-and-conditions.html. If you have any questions, please contact Life Technologies at www.thermofisher.com/support.

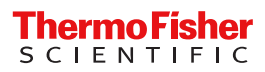